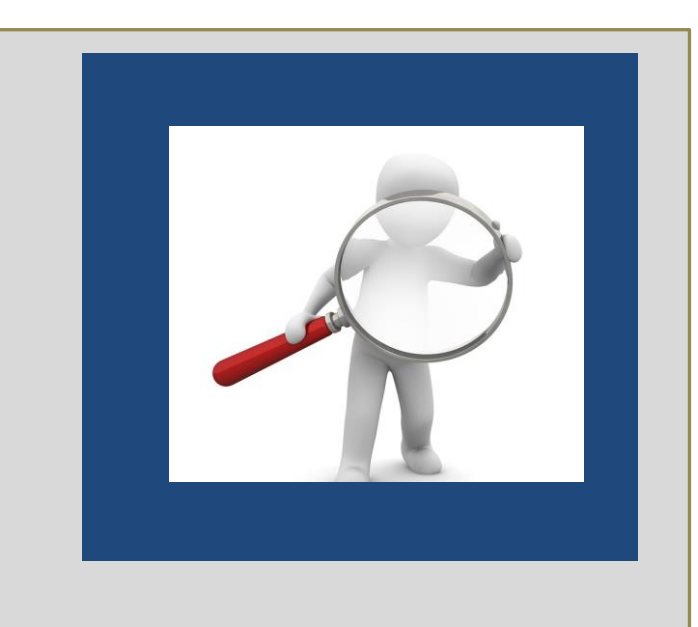

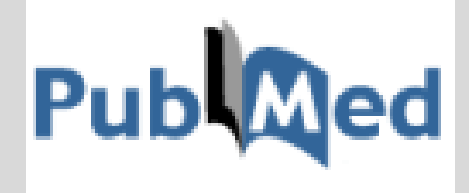

# Guía de uso

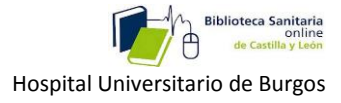

## 1-Qué es.

## 2-Dónde lo encontramos

3-Tipos de búsquedas :

<u>3-1- Busqueda simple.</u>

<u>3-2- Búsqueda avanzada.</u>

<u>3-3- Búsqueda con lenguaje MESH.</u>

3-4- Búsquedas a través del móvil.

3-5- Búsquedas para la práctica clínica, (Clínical Queries).

**<u>4-Otras utilidades de PubMed</u>:** 

4-1-Guardado de búsquedas o envío por correo.

4-2-Posibilidad de suscribirse.

4-3-Crear alertas.

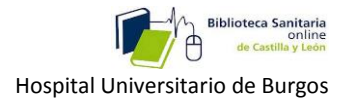

## PUBMED

## 1-Qué es.

-Es un motor de búsqueda gratuito.

-De la base de datos MEDLINE de citaciones y resúmenes de artículos de investigación biomédica.

-Desarrollado por la Biblioteca Nacional de Medicina de los Estados Unidos (NLM).

-Contiene más de 15 millones de referencias bibliográficas de artículos provenientes de 4800 revistas internacionales de ciencias de la salud , publicadas en Estados Unidos y en más de 70 países de todo el mundo y las referencias de OLDMEDLINE desde 1953.

### 2-Dónde lo encontramos

En la Intranet del Hospital:

|                                                                                                    |                                                                                                 | Intranet                                              |  |
|----------------------------------------------------------------------------------------------------|-------------------------------------------------------------------------------------------------|-------------------------------------------------------|--|
| Jakan Catalogo CAU                                                                                                    | E Catiliogo SACyt, Peticsie Articules a través del C-17 Dolaces                                 | Volver a betravet                                     |  |
|                                                                                                    | Biblioteca y Documentación                                                                      |                                                       |  |
|                                                                                                    | III Notices y novedades                                                                         |                                                       |  |
|                                                                                                    | Access to Biblishers March care                                                                 | Cochrane                                              |  |
| Manager                                                                                                    | Biblioteca Santaria     To etfi diportiti el scaso desir caso a Biblioteca Vituri para totos in | UpToDate                                              |  |
| Casada Croa                                                                                                    | protectional sections de la Compre de Servicel                                                  | UpToDate                                              |  |
| Acc. a Publicaciones                                                                                                    |                                                                                                 | Pub                                                   |  |
| No series and the second second secon | - Pin                                                                                           | PubMed                                                |  |
| Constigne Solice                                                                                                    |                                                                                                 |                                                       |  |
| Tutorial Access a Militate                                                                                                    | Pibliotora Canitaria                                                                            | ClinicalKey                                           |  |
|                                                                                                    | online                                                                                          | ClinicalKey                                           |  |
|                                                                                                    | . omme                                                                                          |                                                       |  |
| © 200 Served CHD                                                                                                    | 3mm   Catilogo Chuilt   Catilogo SHC(A   Petrane Annua                                          | in a strain of $0.0^\circ$ ]. Refers [ ] for a 3-mont |  |
|                                                                                                    |                                                                                                 |                                                       |  |

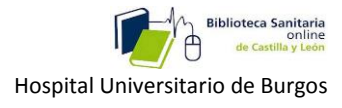

En la Biblioteca online de SACYL:

| Ciudadanos                         | Profesionales                     | m Institución                                         | ط Transparencia                                      |
|------------------------------------|-----------------------------------|-------------------------------------------------------|------------------------------------------------------|
|                                    |                                   |                                                       | Biblioteca Sanitaria<br>online<br>de Castilla y León |
| Buscador:                          |                                   |                                                       |                                                      |
| 🖪 Guía de uso                      |                                   | → Buscar REVISTAS-                                    | e → Buscar LIBROS-e Q Buscar                         |
| UpToDate <sup>®</sup>              | Pub Qed ClinicalKe                | y. NIN CONSULT                                        | fisterran ScienceDirect                              |
| SURVERIGEAND<br>JOURAAL # MEDICIPE | 🖉 Springer 🛛 🔕 🔿                  | rid SP BMJ                                            | CINAHI SSAGE<br>journals                             |
| CUIDEN                             | Google Actu                       | alización<br>ledicina<br>milia Biblioteca<br>Cochrane | JAMA                                                 |
|                                    | ightarrow Todas las bases de dato | os → Todas las revistas                               |                                                      |
| Solicitar artículos 🕾              |                                   | E Solicitud de búsqueda bib                           | liográfica                                           |

## 3-Tipos de búsquedas : 3-1- Busqueda simple

| Archivo Edición | n Ver Favoritos Herramientas Avuda                                               | esoscilio                                                                        | Bandeja de entrada - Outlook                                                                                                    | Portal de Salud de la Junta de 😽 F                                                                                | fome - PubMed - NCBI X                                                                                                    | πχχ                        |
|-----------------|----------------------------------------------------------------------------------|----------------------------------------------------------------------------------|----------------------------------------------------------------------------------------------------|----------------------------------------------------------------------------------------------------|----------------------------------------------------------------------------------------------------|----------------------------|
| 👍 🥘 Biotecyl 🤞  | Sitios sugeridos                                                                 | ce 🔻 🧃 Intranet CAB - Intra                                                      | anet 🧧 Bandeja de entrada - Outl                                                                                                  |                                                                                                    | 🏠 🕶 🛐 🕶 🖃 🖶 🕶 Página 🕶 Sej                                                                                                 | guridad 🕶 Herramientas 🕶 🚿 |
|                 | S NCBI Resources 🛛 How To 🖸                                                      | )                                                                                |                                                                                                    |                                                                                                    | Sign in to t                                                                                                    | <u>NCBI</u>                |
|                 | Publiced.gov<br>US National Library of Medicine<br>National Institutes of Health | Advanced                                                                         |                                                                                                    |                                                                                                    | Search                                                                                                    | Help                       |
|                 |                                                                                  | PubMed<br>PubMed comprises mc<br>MEDLINE, life science<br>text content from PubM | ore than 25 million citations for biomedical<br>journals, and online books. Citations may<br>ded Central and publisher web sites. | Iterature from<br>include links to full-<br>Featured con<br>Assessing risk.<br>Inhibitor use. J.<br>1.usa.gov/114 | COMMONS<br>mment - May 3<br>of chronic kähre, disease with proton pump<br>sumal chib @NephJC summarizes discussion<br>3711 |                            |
|                 | Using PubMed                                                                     |                                                                                  | PubMed Tools                                                                                                    | More Resou                                                                                                    | urces                                                                                                    | -                          |
|                 | PubMed Quick Start Guide                                                         |                                                                                  | PubMed Mobile                                                                                                    | MeSH Databas                                                                                                    | <u>se</u>                                                                                                    |                            |
|                 | Full Text Articles                                                               |                                                                                  | Single Citation Matcher                                                                                                    | Journals in NC                                                                                                    | BI Databases                                                                                                    |                            |
|                 | PubMed FAOs                                                                      |                                                                                  | Batch Citation Matcher                                                                                                    | Clinical Trials                                                                                                   |                                                                                                    |                            |
|                 | PubMed Tutoriale                                                                 |                                                                                  | Clinical Queries                                                                                                    | E-Litilities (ADI)                                                                                                | )                                                                                                    |                            |
|                 |                                                                                  |                                                                                  | Table Carella Overlag                                                                                                    | Linkova                                                                                                    | 1                                                                                                    |                            |
|                 | New and Noteworthy                                                               |                                                                                  | Topic-Specific Queries                                                                                                    | LinkOut                                                                                                    |                                                                                                    |                            |
|                 |                                                                                  |                                                                                  |                                                                                                    |                                                                                                    |                                                                                                    |                            |
|                 |                                                                                  |                                                                                  |                                                                                                    |                                                                                                    |                                                                                                    |                            |
|                 |                                                                                  |                                                                                  |                                                                                                    |                                                                                                    |                                                                                                    |                            |
|                 |                                                                                  |                                                                                  |                                                                                                    |                                                                                                    |                                                                                                    |                            |
|                 |                                                                                  |                                                                                  |                                                                                                    |                                                                                                    |                                                                                                    | -                          |
|                 | You are here: NCBI > Literature > PubMed                                         |                                                                                  |                                                                                                    |                                                                                                    | Write to the Help                                                                                                    | Desk                       |
|                 | GETTING STARTED                                                                  | RESOURCES                                                                        | POPULAR                                                                                                    | FEATURED                                                                                                    | NCBI INFORMATION                                                                                                    |                            |
|                 | NCBI Education                                                                   | Chemicals & Bioassays                                                            | PubMed                                                                                                    | Genetic Testing Registry                                                                                          | About NCBI                                                                                                    |                            |
|                 | NCBI Help Manual                                                                 | Data & Software                                                                  | Bookshelf                                                                                                    | PubMed Health                                                                                                    | Research at NCBI                                                                                                    |                            |
|                 |                                                                                  |                                                                                  |                                                                                                    |                                                                                                    |                                                                                                    |                            |

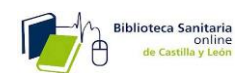

Si conocemos el **PMID** del artículo que buscamos, lo introducimos, y nos llevará directamente a él. Si no es así, y estamos buscando algo más general, podemos introducir un término de búsqueda, el nombre de una nfermedad, por ejemplo: «**Reumatoid arthritis**», y vemos que nos devuelve un total de **X** artículos sobre el tema.

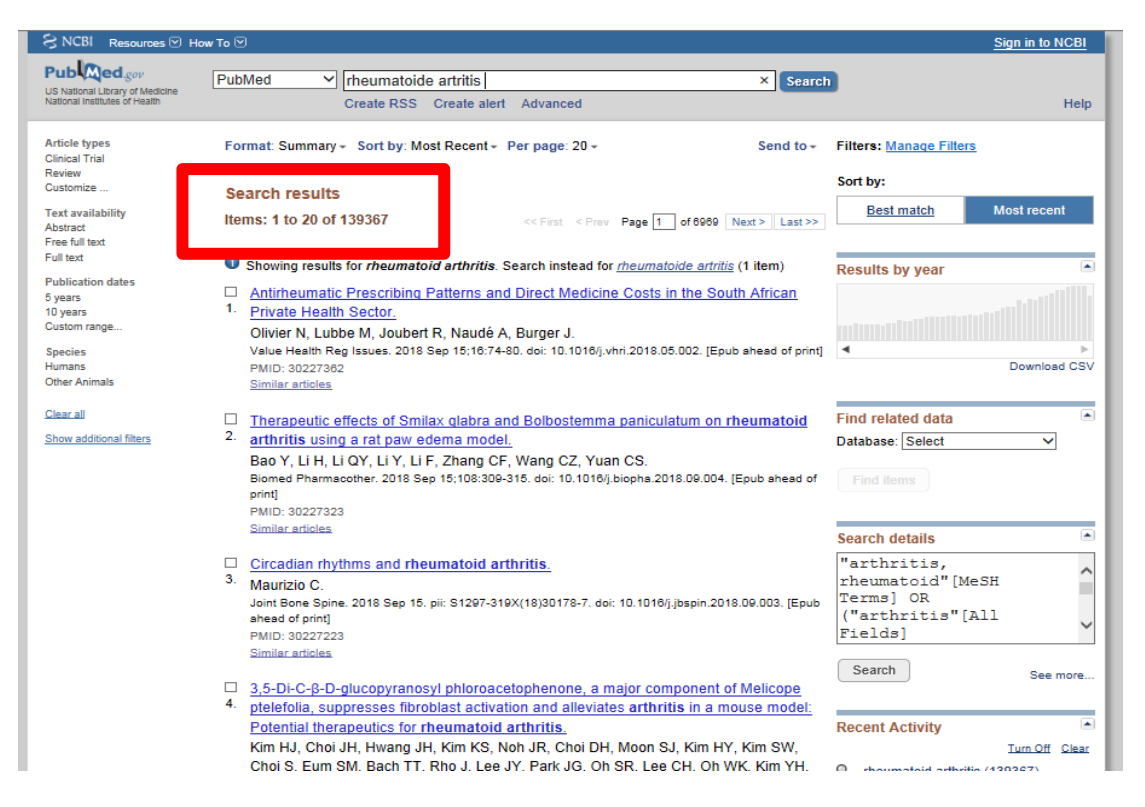

Podemos acotar resultados, con las opciones de la columna de la izquierda:

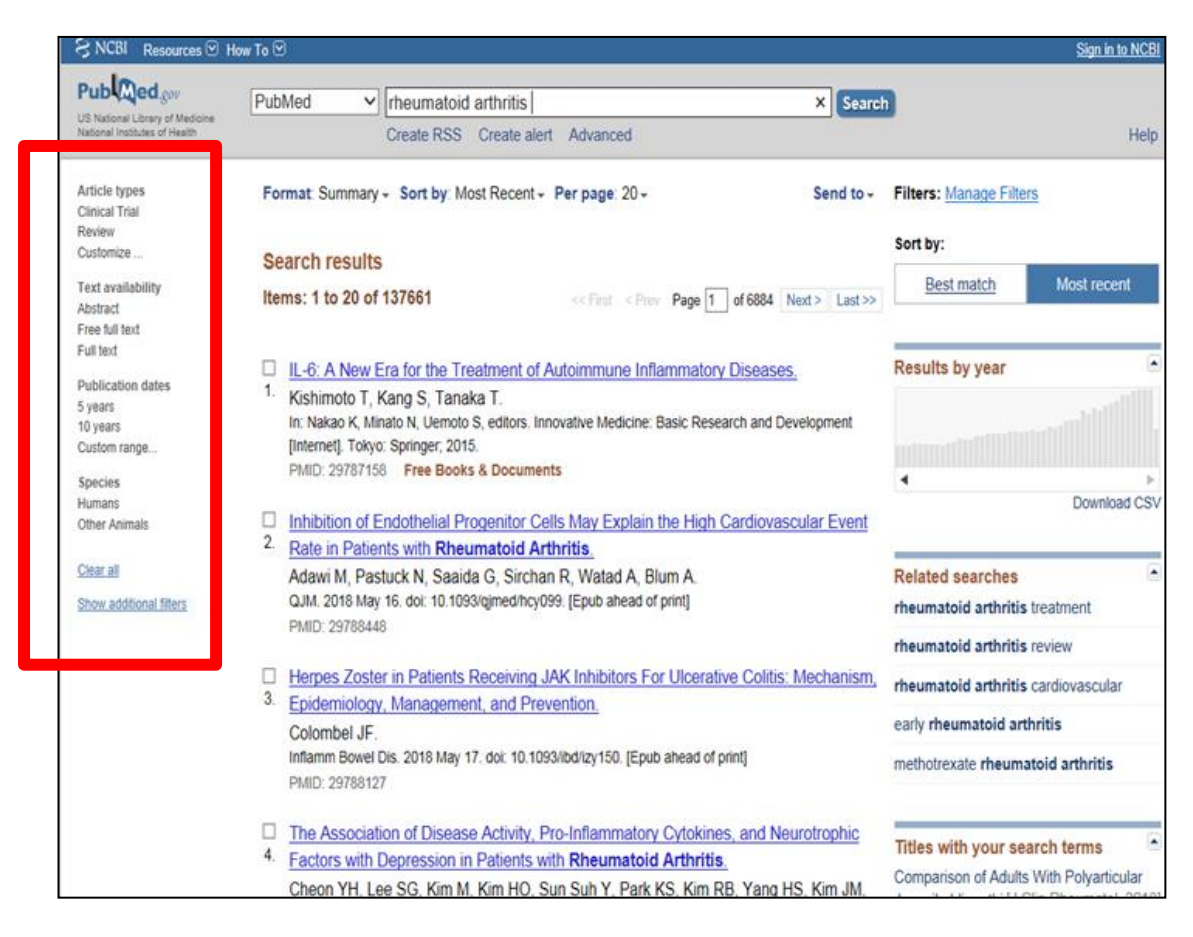

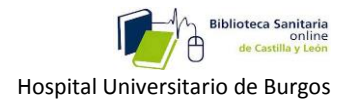

Por ejemplo: Todos los artículos de revisión a texto completo gratuitos sobre este tema del último año:

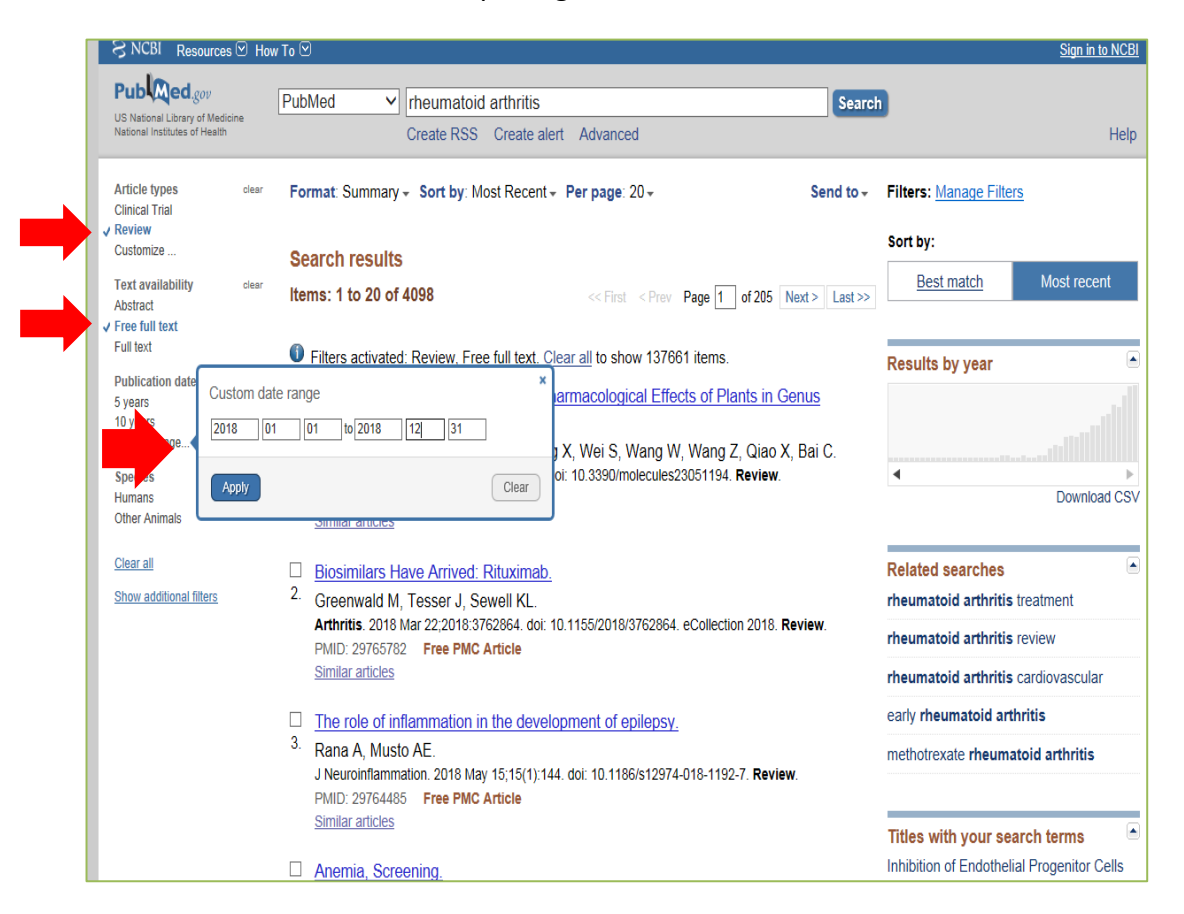

Podemos ver los filtros aplicados:

| SINCEI Resources Mon                                             | w To 🗹                                                                                                    | Sign in to NCBI                                                                        |
|------------------------------------------------------------------|----------------------------------------------------------------------------------------------------|----------------------------------------------------------------------------------------|
| US National Library of Medicine<br>National Institutes of Health | PubMed           Inheumatoid arthritis               ×          Search            Create RSS         Create alert         Advanced                                                                                  | Help                                                                                   |
| Article types clear<br>Clinical Trial<br>✓ Review                | Format: Summary + Sort by: Most Recent + Per page: 20 + Send to +                                                                                                    | Filters: Manage Filters                                                                |
| Customize                                                        | Search results                                                                                                    | Sort by:                                                                               |
| Text availability clear                                          |                                                                                                    | Best match Most recent                                                                 |
| Abstract                                                         | Items: 1 to 20 of 102 << First < Prev Page 1 of 6 Next > Last >>                                                                                                    |                                                                                        |
| ✓ Free full text<br>Full text<br>Publication dates clear         | Filters activated: Review, Free full text, Publication date from 2018/01/01 to 2018/12/31.                                                                                                    | Results by year                                                                        |
| 5 years<br>10 years<br>✓ From 2018/01/01 to<br>2018/12/31        | Ethnobotany, Phytochemistry and Pharmacological Effects of Plants in Genus <u>Cynanchum Linn. (Asclepiadaceae)</u> ,                                                                                                |                                                                                        |
| Species<br>Humans<br>Other Animals                               | Han L, Zhou X, Yang M, Zhou L, Deng X, Wei S, Wang W, Wang Z, Qiao X, Bai C.<br>Molecules. 2018 May 16:23(5). pii: E1194. doi: 10.3380/molecules23051194. Review.<br>PMID: 29777222 Free Article<br>Similar addace. | Download CSV                                                                           |
|                                                                  | Similar arbores                                                                                                    | Related searches                                                                       |
| Clear all                                                        | Biosimilars Have Arrived: Rituximab.                                                                                                    | rheumatoid arthritis treatment                                                         |
| Show additional filters                                          | 2. Greenwald M. Tesser J. Sewell KL.                                                                                                    |                                                                                        |
|                                                                  | Arthritis. 2018 Mar 22;2018:3762864. doi: 10.1155/2018/3762864. eCollection 2018. Review.                                                                                                    | rheumatoid arthritis review                                                            |
|                                                                  | PMID: 29765782 Free PMC Article                                                                                                    | rheumatoid arthritis cardiovascular                                                    |
|                                                                  |                                                                                                    | early rheumatoid arthritis                                                             |
|                                                                  | The role of inflammation in the development of epilepsy.     Bono A Musto AE                                                                                                    | methotrexate rheumatoid arthritis                                                      |
|                                                                  | J Neuroinflammation, 2018 May 15:15(1):144, doi: 10.1186/s12974-018-1192-7, Review.                                                                                                    |                                                                                        |
|                                                                  | PMID: 29764485 Free PMC Article                                                                                                    |                                                                                        |
|                                                                  | Similar articles                                                                                                    | Thes with your search terms                                                            |
|                                                                  | Anemia, Screening.                                                                                                    | Inhibition of Endothelial Progenitor Cells<br>May Explain the High Cardiov [QJM. 2018] |
|                                                                  | 4. Freeman AM, Morando DW.                                                                                                    | The Association of Disease Activity, Pro-                                              |
|                                                                  | StatPearls [Internet]. Treasure Island (FL): StatPearls Publishing; 2018 Jan                                                                                                    | Inflammatory C [Brain Behav Immun. 2018]                                               |
|                                                                  | 2018 Apr 23.<br>PMID: 29763080 Free Books & Documents<br>Similar acticles                                                                                                    | Association between IL-6 production in<br>synovial explants from r [PLoS One. 2018]    |

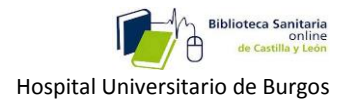

## 3-2- Búsqueda avanzada.

Nos sirve para cuando estemos buscando determinados artículos de los cuales no conozcamos su PMID o su título, pero si otros datos.

| <ul> <li>← → &amp; http://www.ncbi.nlm.nih.gov/pubmed</li> </ul>   | , D → C × C Bandeja de entrada - Outlook                                                                                                    | 🍨 Portal de Salud de la Junta de 😣 Home - P                                                                                               | ubMed - NCBI ×                                                                      | nt ★ ☆                            |
|--------------------------------------------------------------------|----------------------------------------------------------------------------------------------------|----------------------------------------------------------------------------------------------------|-------------------------------------------------------------------------------------|-----------------------------------|
| Archivo Edición Ver Favoritos Herramientas Ayuda                   | _                                                                                                    |                                                                                                    | _                                                                                   | >>                                |
| 👍 🖉 Biotecyl 🦉 Sitios sugeridos 👻 🦉 Galería de Web Slice 👻 🦉 Intr  | anet CAB - Intranet 🙋 Bandeja de entrada - Outl                                                                                                    | <u></u>                                                                                                    | 🔻 🔝 👻 🖶 🗰 👻 Página 👻 Seguridad 🖲                                                    | <ul> <li>Herramientas </li> </ul> |
| S NCBI Resources Mow To M                                          |                                                                                                    |                                                                                                    | Sign in to NCBI                                                                     | Â                                 |
| Pub Qed.gov PubMed                                                 |                                                                                                    |                                                                                                    | Search                                                                              |                                   |
| US National Library of Medicine A<br>National Institutes of Health | dvanced                                                                                                    |                                                                                                    | Help                                                                                |                                   |
| Filters activated: Review, Free full text, Public     PubM         | ation date from 2016/01/01 to 2016/12/31. <u>Clear all</u>                                                                                                    | PubMed Com                                                                                                    | IONS                                                                                |                                   |
| PubMed<br>MEDLIN<br>text contr                                     | comprises more than 26 million citations for biomedical li<br>, life science journals, and online books. Citations may i<br>nnt from PubMed Central and publisher web sites. | terature from<br>nclude links to full-<br>Featured comment<br>Assessing risk of throm<br>inhibitor use: Journal cl<br>1.usa.gov/1718/2711 | :- May 3<br>ic kidney disease with proton pump<br>ub @NephJC summarizes discussion. | E                                 |
| Using PubMed                                                       | PubMed Tools                                                                                                    | More Resources                                                                                                    |                                                                                     |                                   |
| PubMed Quick Start Guide                                           | PubMed Mobile                                                                                                    | MeSH Database                                                                                                    |                                                                                     |                                   |
| Full Text Articles                                                 | Single Citation Matcher                                                                                                    | Journals in NCBI Data                                                                                                    | bases                                                                               |                                   |
| PubMed FAQs                                                        | Batch Citation Matcher                                                                                                    | Clinical Trials                                                                                                    |                                                                                     |                                   |
| PubMed Tutorials                                                   | Clinical Queries                                                                                                    | E-Utilities (API)                                                                                                    |                                                                                     |                                   |
| New and Noteworthy                                                 | Topic-Specific Queries                                                                                                    | LinkOut                                                                                                    |                                                                                     | U                                 |
| _                                                                  |                                                                                                    |                                                                                                    |                                                                                     |                                   |
| You are here: NCBI > Literature > PubMed                           |                                                                                                    |                                                                                                    | Write to the Help Desk                                                              |                                   |
| GETTING STARTED RESOURCE                                           | ES POPULAR                                                                                                    | FEATURED                                                                                                    | NCBI INFORMATION                                                                    |                                   |
| NCBI Education Chemicals &<br>NCBI Help Manual Data & Soft         | k bioassays PubMed<br>ware Bookshelf                                                                                                    | Genetic Lesting Registry<br>PubMed Health                                                                                                 | About NGBI<br>Research at NCBI                                                      |                                   |
|                                                                    |                                                                                                    |                                                                                                    |                                                                                     | A 1000/                           |

Tenemos que especificar que artículo o artículos estamos buscando con la ayuda del constructor de campos:

| http://www.ncbi.nlm.nih.gov/                                                                                                    | pubmed                               | D + C X 😂 Bandeja de entrada - O         | utlook 🗣 Portal de Salud de la Junta de   | Advanced search - PubMed     | - ×                      | fi s                             |
|----------------------------------------------------------------------------------------------------|--------------------------------------|------------------------------------------|-------------------------------------------|------------------------------|--------------------------|----------------------------------|
| tecyl 🧉 Sitios sugeridos 👻 🧃                                                                                                    | Galería de Web Slice 👻 🎒 Intranet CA | 8 - Intranet 🗿 Bandeja de entrada - Outl |                                           | 👌 • 👩 • 🖂                    | 🖶 🕶 Página 🕶 Seguridad • | <ul> <li>Herramientas</li> </ul> |
| S NCBI Resource                                                                                                    | is ☉ How To ☉                        |                                          |                                           |                              | Sign in to NCBI          |                                  |
| PubMed Home                                                                                                    | More Resources V Help                |                                          |                                           |                              |                          |                                  |
| PubMed Advanc                                                                                                    | ed Search Builder                    |                                          |                                           | Ye                           | u Tutorial               |                                  |
| Filters removed.                                                                                                    |                                      |                                          |                                           |                              |                          |                                  |
|                                                                                                    |                                      |                                          |                                           |                              |                          |                                  |
| Us                                                                                                    | e the builder below to create your   | search                                   |                                           |                              |                          |                                  |
|                                                                                                    |                                      |                                          |                                           |                              | Clear                    |                                  |
|                                                                                                    |                                      |                                          |                                           |                              |                          |                                  |
| Bui                                                                                                    | Ider                                 |                                          |                                           |                              |                          |                                  |
|                                                                                                    | All Fields                           |                                          |                                           | Show index list              |                          |                                  |
| AN                                                                                                    | D 💌 All Fields                       |                                          |                                           | Show index list              |                          |                                  |
|                                                                                                    | earch or Add to history              |                                          |                                           |                              |                          |                                  |
|                                                                                                    |                                      |                                          |                                           |                              |                          |                                  |
|                                                                                                    |                                      |                                          |                                           |                              |                          |                                  |
| His                                                                                                    | tory                                 |                                          |                                           |                              |                          |                                  |
| Th                                                                                                    | are is no recent history             |                                          |                                           |                              |                          |                                  |
|                                                                                                    |                                      |                                          |                                           |                              |                          |                                  |
|                                                                                                    |                                      |                                          |                                           |                              |                          |                                  |
|                                                                                                    |                                      |                                          |                                           |                              |                          |                                  |
| You are here: NCBI > Lite                                                                                                    | rature > PubMed                      |                                          |                                           |                              | Write to the Help Desk   |                                  |
| GETTING STARTED                                                                                                    | RESOURCES                            | POPULAR                                  | FEATURED                                  | NCBI INFORM                  | ATION                    |                                  |
| and the second second sec | Chemicals & Bioass                   | ays PubMed<br>Bookshelf                  | Genetic Testing Registry<br>PubMed Health | About NCBI<br>Research at NC | 81                       |                                  |
| NCBI Education<br>NCBI Help Manual                                                                                                    | Logia di Constante                   |                                          |                                           |                              |                          |                                  |
| NCBI Education<br>NCBI Help Manual<br>NCBI Handbook                                                                                                    | DNA & RNA                            | PubMed Central                           | GenBank                                   | NCBI News                    |                          |                                  |
| NCBI Education<br>NCBI Help Manual<br>NCBI Handbook<br>Training & Tutorials                                                                                                    | DNA & RNA<br>Domains & Structure     | PubMed Central<br>es PubMed Health       | GenBank<br>Reference Sequences            | NCBI FTP Site                |                          |                                  |

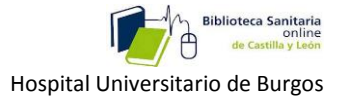

Ejemplo: Buscar, de la revista SLEEP & BREATHING, este artículo:

-**Título** : The association between ophthalmologic diseases and obstructive sleep apnea: a systematic review and meta- analysis.

-Autores: Huon, Leh-Kiong; y otros;

-Año 2016

| S NCBI Resources 🗹 How To 🖸                                        |                                                                    | Sign in to NCBI     |
|--------------------------------------------------------------------|--------------------------------------------------------------------|---------------------|
| PubMed Home More Resources  Help                                   |                                                                    |                     |
| PubMed Advanced Search Builder History deleted.                    |                                                                    | You (Tube: Tutorial |
| (("Sleep & breathing = Schlaf & Ai<br>"2016/12/31"[Date - Create]) | mung"[Journal]) AND Huon, Leh Kiong[Author]) AND ("2016/01/01"[Dat | e - Create] :       |
| Edit                                                               |                                                                    | Clear               |
| Builder                                                            |                                                                    |                     |
| Journal                                                            | Sleep & breathing = Schlaf & Atmung                                | Show index list     |
| AND Author                                                         | Huon, Leh Kiong                                                    | Show index list     |
| AND 🔽 Date - Create 🗨                                              | 2016/01/01 to 2016/12/31 C Show index list                         |                     |
| AND 🔹 All Fields                                                   |                                                                    | Show index list     |
| Search or <u>Add to history</u>                                    |                                                                    |                     |
| History                                                            |                                                                    |                     |
| There is no recent history                                         |                                                                    |                     |
|                                                                    |                                                                    |                     |

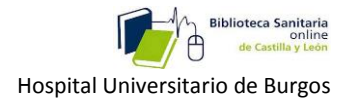

Vemos que nos lleva a resumen del artículo. Si queremos descargar el texto completo en pdf, pinchamos en el icono de la Biblioteca online:

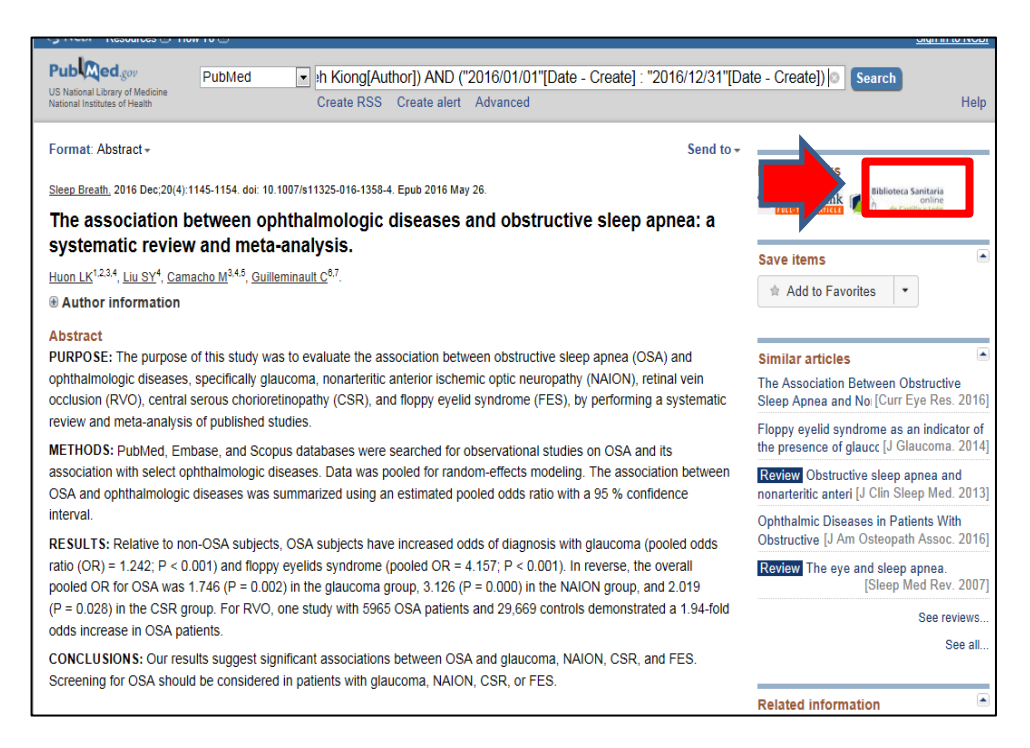

Y si lo tiene la Biblioteca de SACYL, aparecerá este mensaje: <u>Texto completo disponible en,</u> sobre el que pincharíamos

| Archivo Edición Ver Favoritos Herramientas Ayuda                                                                                                    |   |
|----------------------------------------------------------------------------------------------------|---|
| 🖕 🔯 Bandeja de entrada - Outl 🗿 Sitios sugeridos 🔻 🔒 Intranet CAB - Intranet 🗿 Bandeja de entrada - Outl 🙆 Peticiones                                                                                                    | ä |
| Biblioteca Sanitaria<br>online<br>de Castila y León<br>Consejería de Sanidad                                                                                                    |   |
| Título:         The association between ophthalmologic diseases and obstructive sleep apnea: a systematic review and meta-analysis.           Fuente:         Sleep & breathing [1520-9512] Huon, Leh-Kiong Año:2016 vol.:20 iss:4 pág.:1145 -1154 |   |
| Texto Completo                                                                                                    |   |
| <u>Texto completo disponible en</u> Springer Standard Collection                                                                                                    |   |
| Solicitud a su biblioteca de referencia                                                                                                    |   |
| Solicitar a biblioteca vía C17                                                                                                    |   |
| Más opciones *                                                                                                    |   |
| © 2018 SFX by Ex Libris Inc.   <u>Uso de cookies</u><br><u>CrossRef</u> Activado                                                                                                    |   |
|                                                                                                    |   |

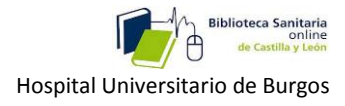

#### Y nos llevaría a la revista o directamente al artículo, cuyo pdf podríamos descargar.

| Der Springer Link  |                                                                                                    | Search <b>Q</b> | Home • Contact us • Log in                                                                                                    |
|--------------------|----------------------------------------------------------------------------------------------------|-----------------|----------------------------------------------------------------------------------------------------|
| SLEEP<br>Breathing | Steep and Breathing         □ December 2016, Volume 20, Issue 4, pp 1145-1154   Cite as         The association between ophthalmologic disease and obstructive sleep apnea: a systematic review and meta-analysis         Authors       Authors and affiliations         Leh-Kiong Huon, Stanley Yung-Chuan Llu, Macario Camacho, Christian Guilleminault C         Sleep Breathing Physiology and Disorders • Review         First Online: 26 May 2016 | 2S<br>7         | Download PDF 🛓<br>Cite article •<br>Share article<br>Article<br>Abstract<br>Introduction<br>Materials and methods<br>Results<br>Discussion |
|                    | Abstract                                                                                                    |                 | Conclusions                                                                                                    |
|                    | Purpose We use cookies to improve your experience with our site. <u>More information</u> The purpose                                                                                                    | <u>ept</u>      | Notes<br>References<br>Copyright information<br>About this article                                                                         |

| rcadores                     |                                                                                                    |                                                                                                    |
|------------------------------|----------------------------------------------------------------------------------------------------|----------------------------------------------------------------------------------------------------|
| •                            | Stop Breach (2016) 30:1145-1154<br>DOI 10.3007/s01325-016-128-4                                                                                                    | Carakter (                                                                                                    |
| The association -<br>between | SLEEP BREATHING PHYSIOLOGY AND DISORDER:                                                                                                    | S • REVIEW                                                                                                    |
| opninalmologic               | The association between ophthaln                                                                                                    | nologic diseases and obstructive                                                                                       |
| obstructive sleep            | sleep apnea: a systematic review a                                                                                                    | and meta-analysis                                                                                                    |
| Abstract                     | Leh-Kiong Huon <sup>1,2,3,4</sup> - Stanley Yung-Chuan Liu <sup>4</sup> - Macar                                                                                     | io Camacho <sup>3,4,5</sup>                                                                                            |
| Abstract                     | Christian Guilleminault <sup>26</sup>                                                                                                    |                                                                                                    |
| Abstract                     |                                                                                                    |                                                                                                    |
| Abstract                     |                                                                                                    |                                                                                                    |
| Abstract                     | Received: 27 January 2016 (Revised: 4 May 2016 (Accepted: 10 May 201<br>© Springer-Verlag Barlin Heideberg 2016                                                     | 8 Published coline: 26 May 2016                                                                                        |
| Introduction                 | Abstract                                                                                                    | (pooled OR =4 157: P < 0.001). In program, the overall pooled                                                          |
| Materials and<br>methods     | Purpose The purpose of this study was to evaluate the asso-<br>ciation between obstructive sleep apnea (OSA) and ophthal-                                           | OR for OSA was 1.746 (P = 0.002) in the glaucoma group.<br>3.126 (P = 0.000) in the NAJON group, and 2.019 (P = 0.028) |
|                              | inclogic diseases, specifically gaucona, nonartentic attentor<br>ischemic optic neuropathy (NAJON), retinal vein occlusion                                          | in the CSR group. For KVO, one study with 5965 USA<br>patients and 29,669 controls demonstrated a 1.94-fold            |
| Publication                  | (RVO), central serous choricoretinopathy (CSR), and floppy                                                                                                    | odds increase in OSA patients.                                                                                         |
| search                       | eyelid syndrome (FES), by performing a systematic review<br>and meta-anabasic of reablidard studies                                                                 | Conclusion: Our results suggest significant associations be-<br>tween OSA and elancoma NAION CSR and FES               |
| Eligibility criteria         | Methods PubMed, Embase, and Scopus databases were<br>searched for observational studies on OSA and its association                                                  | Screening for OSA should be considered in patients with glau-<br>coma, NAION, CSR, or FES.                             |
| II Date                      | with select ophthalmologic diseases. Data was pooled for                                                                                                    |                                                                                                    |
| extraction                   | random-effects modeling. The association between OSA and<br>ophthalmologic diseases was summarized using an estimated<br>received with a 95 % coefficience interval | Keywords Obstructive sleep apnea - Glaucoma - Floppy<br>eyelids - Nonateritic anterior ischemic optic neuropathy -     |
| Level and                    | Results Relative to non-OSA subjects, OSA subjects have<br>increased adds of framewing with structure (world) adds ratio                                            | Central servus chorioretinopathy                                                                                       |
| quality of                   | (OR) = 1.242, P < 0.001) and floppy eyelids syndrome                                                                                                    |                                                                                                    |
| evidence                     |                                                                                                    | Introduction                                                                                                    |
| assessments                  |                                                                                                    | Obstructive sleep apnea (OSA) is characterized by recurrent                                                            |
| Statistical                  | 10 Christian Galleninadt<br>cgol@stanforf.edu                                                                                                    | episodes of partial or complete upper airway obstruction                                                               |
| methods                      |                                                                                                    | during sleep that is associated with desaturation and re-                                                              |
|                              | <ul> <li>Department of Otolarynaploirs, Head and Nuck Surgers, Cabas</li> </ul>                                                                                     | sufficience whenever me real porter me reactivitiente                                                                  |

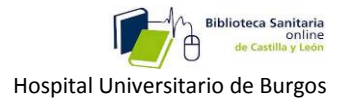

Si no lo tiene la Biblioteca de SACYL , haremos clic en: <u>Solicitar a biblioteca vía</u>C17, para que la bibliotecaria lo solicite a otra biblioteca.

| Auchiyo Edición Ver Favoritos Herramientas Ayuda                                                                             |                                                   |
|----------------------------------------------------------------------------------------------------|---------------------------------------------------|
| anos<br>🚎 🕎 Bandeja de entrada - Outl 🗿 Stios sugeridos 🔻 🔒 Intranet CAB - Intranet 🗿 Bandeja de entrada - Outl 🗿 Peticiones | 🏠 🔻 📓 👻 🖃 🌲 🔻 Página 🕶 Seguridad 💌 Herramientas 🛡 |
| Sacul                                                                                                    |                                                   |
| Jacy                                                                                                    |                                                   |
|                                                                                                    |                                                   |
| selector de tipo de usuario                                                                                                  |                                                   |
| Automatical de la Maria de la                                                                                                | Our ender de la bâlitate en                       |
| Soy usuano de la biblioteca                                                                                                  | Soy gestor de la biblioteca                       |
| © Compact Software International SA                                                                                          |                                                   |
| C/Londres, 17 28028 M4DRID Tel. 91 725 63 74 csi@c<br>CIF: A59579764                                                         | 17.net                                            |
| Esta aplicación utiliza información procedente de NCBI de acuerdo con las<br>AVISO LEGAL   POLITICA DE COOKIES               | s siguientes condiciones.                         |
|                                                                                                    |                                                   |
|                                                                                                    |                                                   |
|                                                                                                    |                                                   |
| Esta aplicación utiliza información procedente de NOBI de acuerdo con las<br>AVISO LEGAL   POLITICA DE COOKIES               | siguiertes condiciones.                           |

## 3-3- Búsqueda con lenguaje MESH:

El **MESH** (Medical Subject Headings) es **el tesauro de Medline, un vocabulario controlado** que contiene los descriptores (PALABRAS CLAVE), utilizados en esta base de datos.

| S NCBI Resources 🗹 How To 🖸                                                      |                                                                                                    | Sign in to NCBI                                                                                    |
|----------------------------------------------------------------------------------|----------------------------------------------------------------------------------------------------|----------------------------------------------------------------------------------------------------|
| Publiced gov<br>US National Library of Medicine<br>National Institutes of Health | ed                                                                                                    | Search<br>Help                                                                                     |
|                                                                                  | PubMed<br>PubMed comprises more than 28 million citations for<br>journals, and online books. Citations may include link<br>publisher web sites. | biomedical literature from MEDLINE, life science<br>s to full-text content from PubMed Central and |
| Using PubMed                                                                     | PubMed Tools                                                                                                    | more Resources                                                                                     |
| PubMed Quick Start Guide                                                         | PubMed Mobile                                                                                                    | MeSH Database                                                                                      |
| Full Text Articles                                                               | Single Citation Matcher                                                                                                    | Journals in NCBI Databases                                                                         |
| PubMed FAQs                                                                      | Batch Citation Matcher                                                                                                    | Clinical Trials                                                                                    |
| PubMed Tutorials                                                                 | Clinical Queries                                                                                                    | E-Utilities (API)                                                                                  |
| New and Noteworthy                                                               | Topic-Specific Queries                                                                                                    | LinkOut                                                                                            |
| Latest Literature                                                                | Trending Articles                                                                                                    |                                                                                                    |
| New articles from highly accessed journals                                       | PubMed records with recent increases in activity                                                                                                |                                                                                                    |
| Blood (6)                                                                        | Microglial control of astrocytes in response to microbial                                                                                       |                                                                                                    |
| Cochrane Database Syst Rev (2)                                                   | Nature. 2018.                                                                                                    |                                                                                                    |
| J Biol Chem (8)                                                                  | Bystander CD8 <sup>+</sup> T cells are abundant and                                                                                             |                                                                                                    |

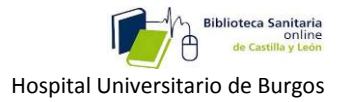

A los documentos que tratan sobre un mismo tema se les asigna el mismo descriptor, por ejemplo: el autor puede utilizar la palabra **flu** o la palabra **grippe** (gripe) pero en el MeSH se le asigna **Influenza Human**, que es el término aceptado en el tesauro MeSH.

El <u>MeSH</u> permite aumentar la eficacia de nuestras estrategias porque las definimos de una manera más exacta.

| S       | NCBI Resources 🗹 Ho                                                                                                    | w To 🗹                                                                                        |                                                                                                    |                                                                                             |                                                                                              |                                                        |
|---------|----------------------------------------------------------------------------------------------------|-----------------------------------------------------------------------------------------------|----------------------------------------------------------------------------------------------------|---------------------------------------------------------------------------------------------|----------------------------------------------------------------------------------------------|--------------------------------------------------------|
| M       | eSH                                                                                                    | MeSH                                                                                          | ✓ flu                                                                                                    |                                                                                             | X Searc                                                                                      |                                                        |
|         |                                                                                                    |                                                                                               | Create alert Limits                                                                                             | Advanced                                                                                    |                                                                                              |                                                        |
| Su      | mmary - 20 per page -                                                                                                    |                                                                                               |                                                                                                    |                                                                                             | Send to: -                                                                                   | PubMed Search Builde                                   |
| S       | earch results                                                                                                    |                                                                                               |                                                                                                    |                                                                                             |                                                                                              |                                                        |
| Ite     | ms: 20                                                                                                    |                                                                                               |                                                                                                    |                                                                                             |                                                                                              |                                                        |
| 1.      | Influenza, Human<br>An acute viral infectio<br>MUCOSA; the PHAR<br>Year introduced: 2006 (1                                                  | on in humans invo<br>YNX; and conjun<br>1963)                                                 | lving the respiratory tra<br>ctiva, and by headache                                                             | act. It is marked by inflan<br>and severe, often gene                                       | nmation of the NASAL<br>ralized, myalgia.                                                    | Add to search builder Search PubMed                    |
| 2.      | Multi-Ingredient Cold<br>A broad category of in<br>resulting from the CC<br>are available as OVE<br>PRESCRIPTION DR<br>Year introduced: 2011 | d, Flu, and Allerg<br>multi-ingredient pr<br>DMMON COLD; A<br>R-THE-COUNTE<br>UGS or as BEHIN | / <u>Medications</u><br>eparations that are ma<br>LLERGIES; or HUMAN<br>R DRUGS some of the<br>D-THE COUNTER DF | rketed for the relief of up<br>I INFLUENZA. While the<br>rm contain ingredients th<br>RUGS. | oper respiratory symptoms<br>majority of these medications<br>hat require them to be sold as | Find related data<br>Database: Select<br>Find items    |
| 3.      | Influenza Pandemic,<br>The influenza outbrea<br>Kansas in March of 1<br>people.<br>Year introduced: 2014                                     | <u>1918-1919</u><br>aks of 1918 to 19<br>918 the disease s                                    | 9 also known as Spar<br>pread throughout the t                                                                  | iish <b>flu</b> pandemic. First r<br>world and may have kille                               | eported in Haskell County in<br>d as many as 25 million                                      | Search details<br>"influenza, huma<br>Terms] OR flu[Ta |
| □<br>4. | Influenza Vaccines<br>Vaccines used to pre                                                                                                   | vent infection by                                                                             | viruses in the family O                                                                                         | RTHOMYXOVIRIDAE. It                                                                         | includes both killed and                                                                     | Search                                                 |

Lo primero que tenemos que hacer por tanto es buscar esos descriptores **mesh** que sustituyan a nuestras palabras, para luego, sí, buscar en PUBMED.

Vamos a utilizar como ejemplo "el tratamiento de la sinusitis con amoxicilina". Para ello, escribiremos ambos términos, en el cajetín de búsqueda.

| G → S https://www.ncbi.nlm.nih P → B C × [] Catalogo Cl | :: CSi 📴 Bandeja de entrada - Ou 🔄 Traductor de Google 🚺 Intranet                    | CAB - Inicio 🗧 Home - PubMed - N × 🧯 Tutorial PUBMED de ME 🏫 🛧 🎗                           |  |  |  |
|---------------------------------------------------------|--------------------------------------------------------------------------------------|--------------------------------------------------------------------------------------------|--|--|--|
| Archivo Edición Ver Favoritos Herramientas Ayuda        | is de antrode - Outlan 📫 Dortal de Salud de la lunta 🛛 📫 Dortal de Salud de la lunta | » 🔈 🔊 🖕 🗖 🖛 🖛 🖉 Dinina y Samuidad y Harramiantar y 🤅                                       |  |  |  |
| X Buscan canidad Anterior                               | Siguiente I Ociones - I                                                              | 🛄 - 💟 - 🖂 🤤 - regine - Joguneou - richennichtes -                                          |  |  |  |
|                                                         |                                                                                      | Sign in to NCB                                                                             |  |  |  |
| publicat.                                               |                                                                                      |                                                                                            |  |  |  |
| US National Library of Medicine MeSH                    | • sinusitis                                                                          | Search                                                                                     |  |  |  |
| National Institutes of Health                           | dextrocardia, bronchiectasis, and sinusitis                                          | Help                                                                                       |  |  |  |
|                                                         | ethmoid sinusitis                                                                    |                                                                                            |  |  |  |
|                                                         | ethmoidal sinusitis                                                                  |                                                                                            |  |  |  |
|                                                         | trontal sinusitis                                                                    | DLINE life science                                                                         |  |  |  |
|                                                         | maxillary sinusitis                                                                  | Vied Central and                                                                           |  |  |  |
|                                                         | sinusitus                                                                            |                                                                                            |  |  |  |
|                                                         | sinusius merunty synorome                                                            |                                                                                            |  |  |  |
|                                                         | sinusitis, ethmoidal                                                                 |                                                                                            |  |  |  |
| Using PubMed                                            | sinusitis, controlad                                                                 |                                                                                            |  |  |  |
| PubMad Quick Start Quida                                | sinusitis, maxillary                                                                 |                                                                                            |  |  |  |
|                                                         | sinusitis, sphenoid                                                                  |                                                                                            |  |  |  |
| Fuil Text Articles                                      | sinusitis, sphenoidal                                                                |                                                                                            |  |  |  |
| PubMed FAQs                                             | sphenoid sinusitis                                                                   |                                                                                            |  |  |  |
| PubMed Tutorials                                        | sphenoidal sinusitis                                                                 |                                                                                            |  |  |  |
| New and Noteworthy                                      |                                                                                      | Turn off                                                                                   |  |  |  |
|                                                         |                                                                                      |                                                                                            |  |  |  |
|                                                         |                                                                                      |                                                                                            |  |  |  |
| Latest Literature                                       | Trending Articles                                                                    | PubMed Commons                                                                             |  |  |  |
| New articles from highly accessed journals              | PubMed records with recent increases in activity                                     | Featured comments                                                                          |  |  |  |
| Blood (5)                                               | Bypassing Negative Epistasis on Yield in Tomato                                      | Benefits of family palliative care meetings? @CSI_KCL                                      |  |  |  |
| Circulation (9)                                         | Imposed by a Domestication Gene.<br>Cell. 2017.                                      | Journal Club discusses systematic review & quality of<br>measures bit.ly/2qCgQY9<br>Maw 23 |  |  |  |
|                                                         |                                                                                      | 🖲 100% 👻                                                                                   |  |  |  |

Nos encontramos con varias opciones entre las que elegir. Podemos ir abriendo uno a uno todos los descriptores propuestos para ver cuál nos interesa más (según su definición, posición jerárquica, etc.) o

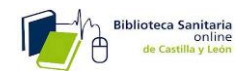

podemos seleccionar directamente el que creamos a simple vista que más se ajusta a nuestro interés. En nuestro caso, la mejor opción es la primera: *Sinusitis* 

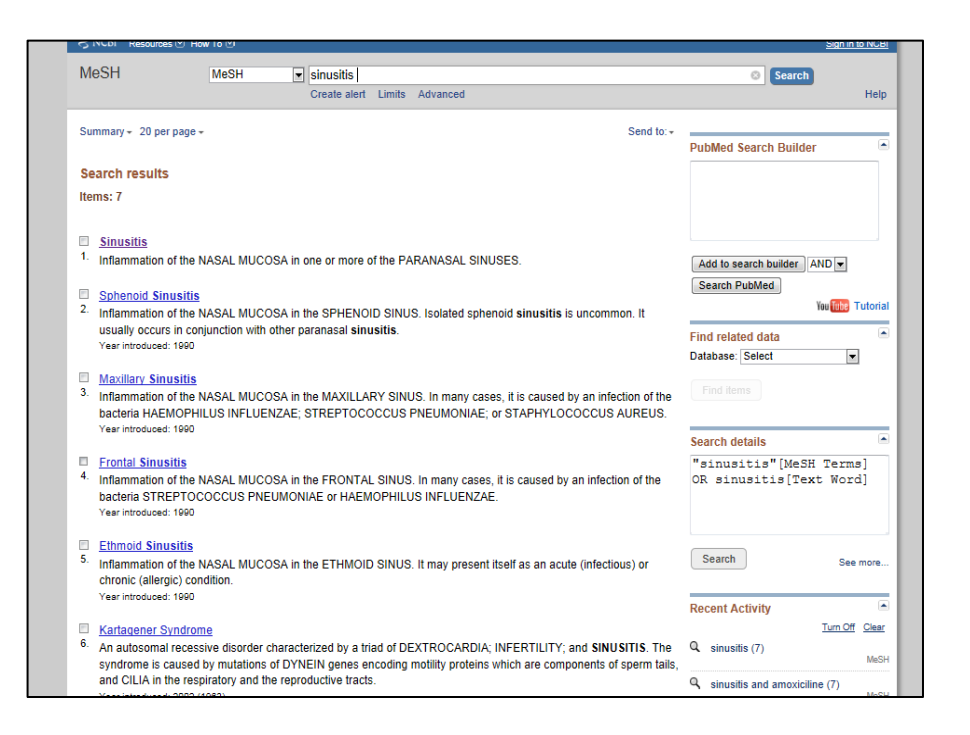

La información extra que se nos ofrece es mucha: definición, sustantivos a los que sustituye, posición jerárquica que ocupa en el lenguaje, etc. Esta información nos sirve para especificar aún más lo que queremos.

| S NCBI Resources 🗹 Ho                    | w To 🗹                  |                             |                        |            | Sign in to NCI                       |
|------------------------------------------|-------------------------|-----------------------------|------------------------|------------|--------------------------------------|
| MeSH                                     | MeSH                    | Limits Advanced             |                        |            | Search                               |
|                                          |                         |                             |                        |            |                                      |
| Full +                                   |                         |                             |                        | Send to: + | PubMed Search Builder                |
| Sinusitis                                |                         |                             |                        |            |                                      |
| Inflammation of the NASAL                | MUCOSA in or            | e or more of the PARANAS    | AL SINUSES.            |            |                                      |
| PubMed search builder op<br>Subheadings: | lions                   |                             |                        |            |                                      |
| 🗖 analysis                               |                         | embryology                  | pathology              |            | Add to search builder AND            |
| anatomy and hist                         | ology                   | enzymology                  | physiology             |            | Search PubMed                        |
| Diood                                    |                         | epidemiology                | prevention and control |            | Yeu Tube Tutori                      |
| chemically induce                        | d                       | etiology                    | psychology             |            | Related information                  |
| classification                           | classification genetics |                             | radiotherapy           |            | PubMed                               |
| complications                            |                         | history                     | rehabilitation         |            |                                      |
| congenital                               |                         | metabolism                  |                        |            | PubMed - Major Topic                 |
| diagnosis                                |                         | microbiology                | therapy                |            | Clinical Queries                     |
| diagnostic imagin                        | g                       | mortality                   | Transmission           |            | NLM MeSH Browser                     |
| diet therapy                             |                         | nursing                     | 🗆 urine                |            |                                      |
| drug therapy                             |                         | organization and            | veterinary             |            | MedGen                               |
| economics                                |                         | administration              | virology               |            |                                      |
|                                          |                         |                             |                        |            | Descrif & stivity                    |
| Restrict to MeSH Major                   | Topic.                  |                             |                        |            | Recent Activity                      |
| Do not include MeSH te                   | rms found belov         | this term in the MeSH hiera | archy.                 |            | Turn Off Clea                        |
| Tree Number(s): C08 460                  | 692 752 C08 73          | 0 749 C09 603 692 752       |                        |            | Sinusitis Mes                        |
| MeSH Unique ID: D01285                   | 2                       |                             |                        |            |                                      |
| Entry Terms:                             |                         |                             |                        |            | Q sinusitis (7)                      |
| . Cinvailidae                            |                         |                             |                        |            | 2                                    |
| <ul> <li>Sinusitides</li> </ul>          |                         |                             |                        |            | Sinusitis and amoxiciline (7)<br>MeS |
| All MeSH Categories                      |                         |                             |                        |            | Q ("Sinusitis/therapy"[Mesh]) AND    |
| Respirat                                 | ory Tract Diseas        | es                          |                        |            | "Amoxicillin"[Mesh] (259) PubMe      |
| No                                       | se Diseases             |                             |                        |            | Amoxicillin                          |
|                                          | Paranasal Si            | nus Diseases                |                        |            | MeS                                  |
|                                          | Sinusi                  | tis                         |                        |            | See more                             |

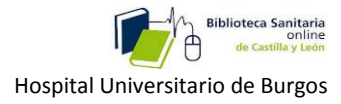

Pulsamos: Add to search builder (Añadir al constructor de búsquedas), que permanecerá fijo, acumulando descriptores, hasta que no lancemos la búsqueda.

| MeSH MeSH                         |                                    |                               | Search                            |              |  |
|-----------------------------------|------------------------------------|-------------------------------|-----------------------------------|--------------|--|
|                                   | Limits Advanced                    |                               |                                   | Help         |  |
| Full +                            |                                    | Send to: -                    |                                   |              |  |
|                                   |                                    |                               | PubMed Search Builder             | 1            |  |
| Sinusitis                         |                                    |                               | "Sinusitis" [Mesh]                |              |  |
| nflammation of the NASAL MUCOS/   | A in one or more of the PARANASAL  | SINUSES.                      |                                   |              |  |
| ubMed search builder options      |                                    |                               |                                   |              |  |
| ubheadings:                       |                                    |                               |                                   |              |  |
| 25 - and and                      | Tentester                          |                               | Add to search builder AND         |              |  |
|                                   | El embryology                      | pathology                     |                                   |              |  |
| anatomy and histology             | E enzymology                       | D physiology                  | Search PubMed                     |              |  |
| Dlood                             | Depidemiology                      | physiopathology               | You Tabe                          | Tutor        |  |
| Cerebrospinal fluid               | E ethnology                        | prevention and control        |                                   | _            |  |
| Chemically induced                | L etiology                         | psychology                    | Related information               |              |  |
|                                   | D genetics                         | a radiotherapy                | PubMed                            |              |  |
| Complications                     | D history                          | rehabilitation                |                                   |              |  |
|                                   | D immunology                       | statistics and numerical data | PubMed - Major Topic              |              |  |
| E cytology                        | metabolism                         | le surgery                    | Clinical Queries                  |              |  |
|                                   | D microbiology                     | therapy                       | Unincai Queries                   |              |  |
| I diagnostic imaging              | mortality                          | transmission                  | NLM MeSH Browser                  |              |  |
| diet therapy                      |                                    | L urine                       | MedGen                            |              |  |
| drug therapy                      | C organization and                 | L veterinary                  | Meddell                           |              |  |
| economics                         | administration                     | virology                      |                                   |              |  |
|                                   | parasitology                       |                               |                                   | _            |  |
| Restrict to MeSH Major Topic      |                                    |                               | Recent Activity                   |              |  |
| Do not include MeSH terms found   | below this term in the MeSH hierar | chy                           | Turn Off                          | f <u>Cle</u> |  |
| Do not mendo meen terms round     |                                    |                               | P Sinusitis                       |              |  |
| ree Number(s): C08.460.692.752, C | 08.730.749, C09.603.692.752        |                               |                                   | Me           |  |
| eSH Unique ID: D012852            |                                    |                               | Q sinusitis (7)                   |              |  |
| ntry Terms:                       |                                    |                               | Sinusius (7)                      | Me           |  |
| Sinusitides                       |                                    |                               | Q sinusitis and amoxiciline (7)   | Ma           |  |
| All MeSH Categories               |                                    |                               |                                   | in the       |  |
| Diseases Category                 |                                    |                               | Q ("Sinusitis/therapy"[Mesh]) ANI | D            |  |
| Respiratory Tract D               | Jiseases                           |                               | "Amoxicillin"[Mesh] (259)         | Publy        |  |

Realizamos el mismo proceso con el segundo término. A diferencia de lo que ocurría antes, ahora solo nos ofrece una opción. Podemos especificar la búsqueda eligiendo algún subencabezado. En este caso vamos a elegir "therapeutic use"

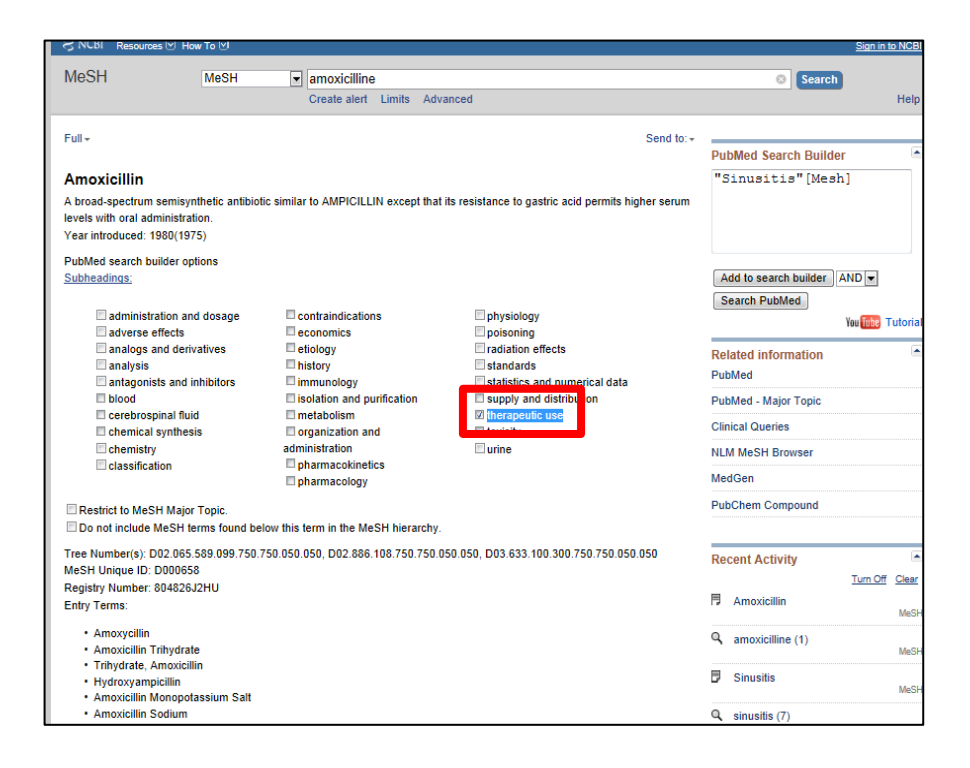

Vinculamos el nuevo descriptor ,con el anterior que ya está cargado en el search builder empleando el operador booleano que más nos interese: AND (intersección), OR (unión) o NOT (exclusión).

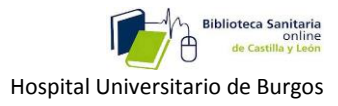

Como estamos interesados en la intersección entre los dos conceptos, seleccionamos el operador AND y pulsamos Add to search builder

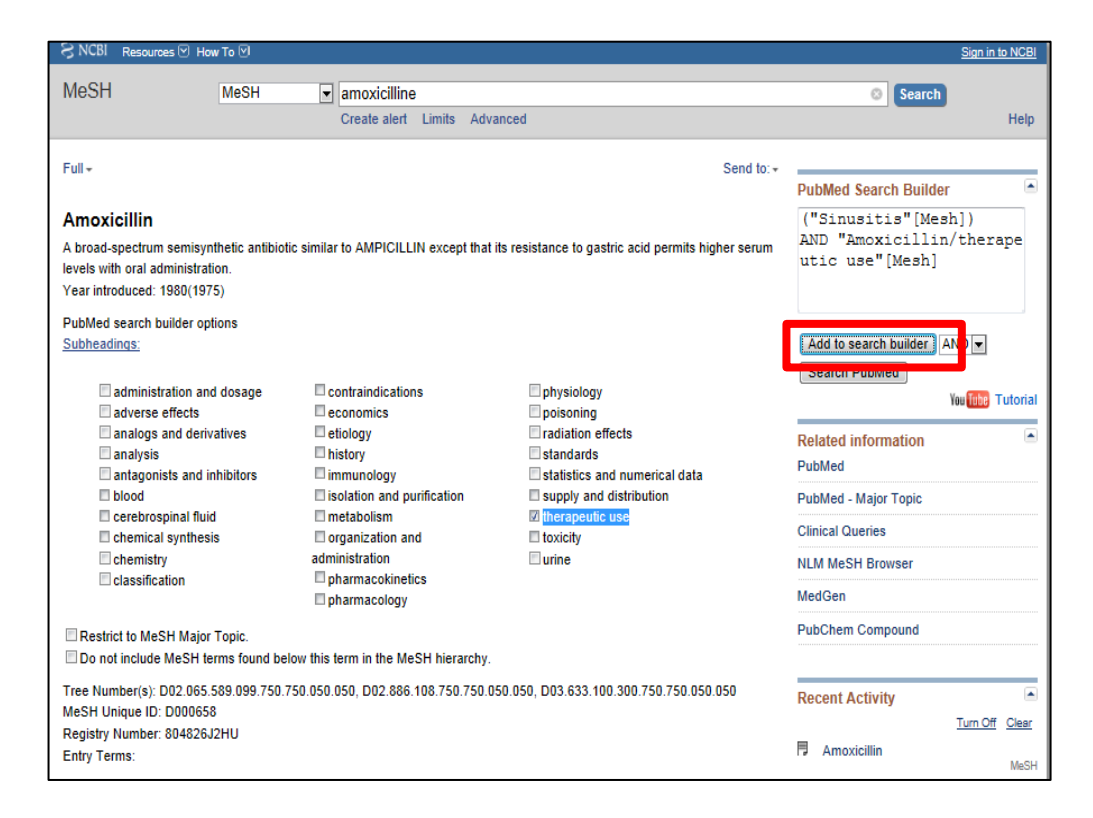

Ahora ya podemos buscar en PUBMED:

| S NCBI Resources ⊻ F                                                                                                    | ow To 🗹                                                     |                                                                                                    |                                                                                                    | Sign in to NCBI                                                                                                    |
|----------------------------------------------------------------------------------------------------|-------------------------------------------------------------|----------------------------------------------------------------------------------------------------|----------------------------------------------------------------------------------------------------|----------------------------------------------------------------------------------------------------|
| MeSH                                                                                                    | MeSH                                                        | ▼ amoxicilline<br>Create alert Limits Adva                                                                                                    | anced                                                                                                    | Search Help                                                                                                    |
| Full -<br>Amoxicillin<br>A broad-spectrum semis<br>levels with oral administr<br>Year introduced: 1980(11                                                                      | rnthetic antibiotia<br>ation.<br>175)                       | c similar to AMPICILLIN except that                                                                                                    | Send to: →                                                                                                    | PubMed Search Builder ("Sinusitis"[Mesh]) AND "Amoxicillin/therape utic use"[Mesh]                                                             |
| PubMed search builder of<br>Subheadings:<br>adverse effects<br>analogs and de<br>analysis<br>antagonists and<br>blood<br>cerebrospinal fl<br>chemical synthe<br>classification | ptions<br>nd dosage<br>ivatives<br>inhibitors<br>iid<br>sis | contraindications conomics etiology inistory inistory isolation and purification metabolism organization and administration pharmacokinetics pharmacology | <ul> <li>physiology</li> <li>poisoning</li> <li>radiation effects</li> <li>standards</li> <li>statistics and numerical data</li> <li>supply and distribution</li> <li>interapeutic use</li> <li>toxicity</li> <li>urine</li> </ul> | AND  Search PubMed  Weiter Tutorial  Related information PubMed PubMed - Major Topic Clinical Queries NLM MeSH Browser MedGen PubChem Compound |
| Result to mean may     Do not include MeSH     Tree Number(s): D02.06     MeSH Unique ID: D0006     Registry Number: 80482     Entry Terms:                                    | terms found belo<br>5.589.099.750.7<br>58<br>532HU          | ow this term in the MeSH hierarchy.<br>50.050.050, D02.886.108.750.750.0                                                                                  | 50.050, D03.633.100.300.750.750.050.050                                                                                                    | Recent Activity  Turn Off Clear Amoxicillin MeSH                                                                                               |
| Amoxycillin     Amoxicillin Trihydr     Trihydrate, Amoxic     Hydroxyampicillin     Amoxicillin Monopy                                                                        | ite<br>Ilin<br>itassium Salt                                |                                                                                                    |                                                                                                    | amoxicilline (1)     MeSH     Sinusitis     MeSH                                                                                               |

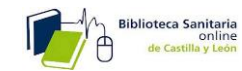

Vemos los resultados obtenidos, que al igual que en el tipo de búsqueda anterior, también podríamos acotar con los filtros a la izquierda de la pantalla.

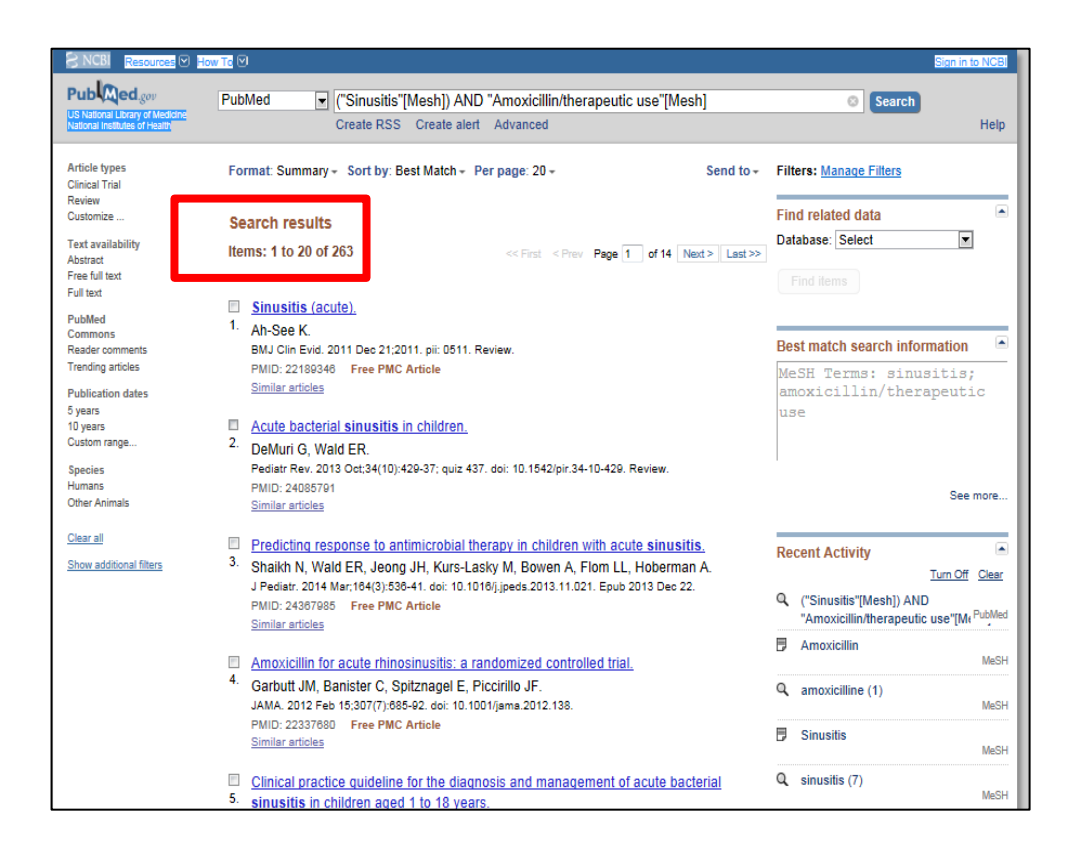

Si hubiésemos hecho una búsqueda básica en PUBMED, con los mismos términos, la cantidad de artículos encontrados sería mayor, pero la especificidad sobre el tema menor:

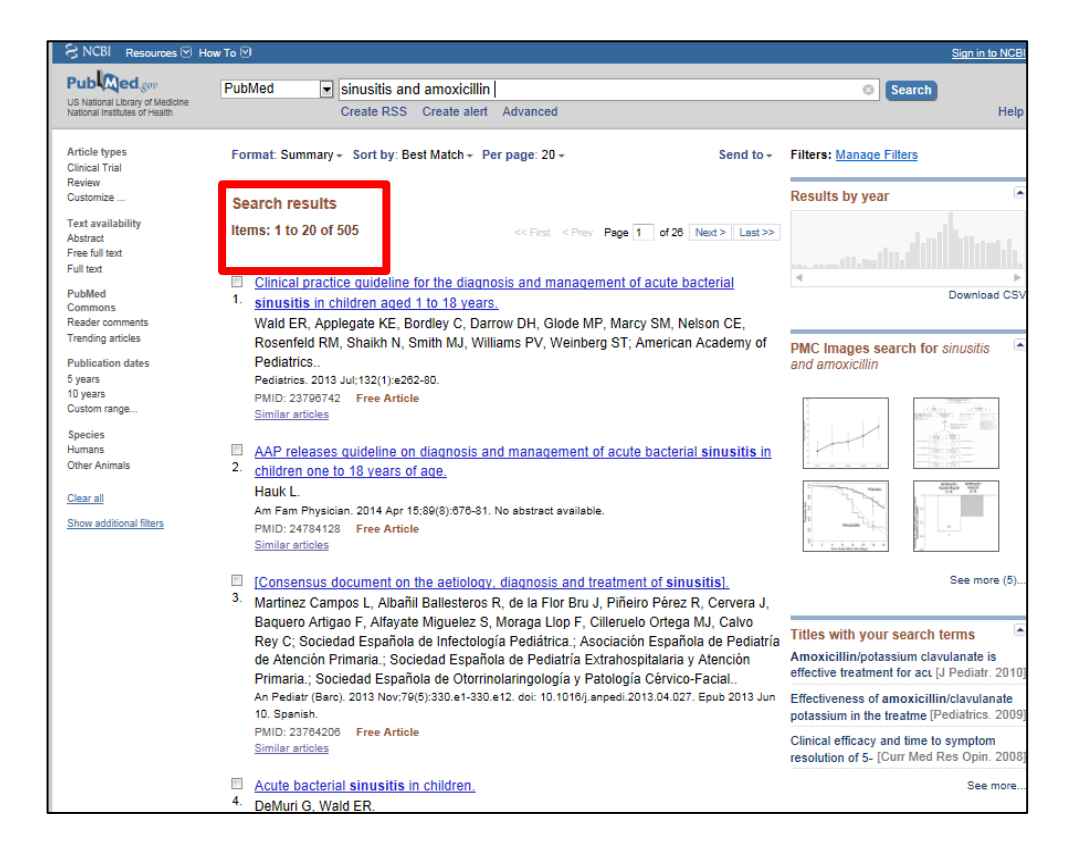

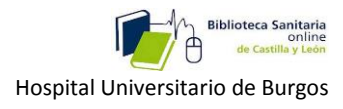

## 3-4- Búsquedas a través del móvil.

Se trata de una interfaz web simplificada que nos permite realizar búsquedas rápidas y sencillas cuando no tengamos a mano un dispositivo más completo, como una pantalla de ordenador.

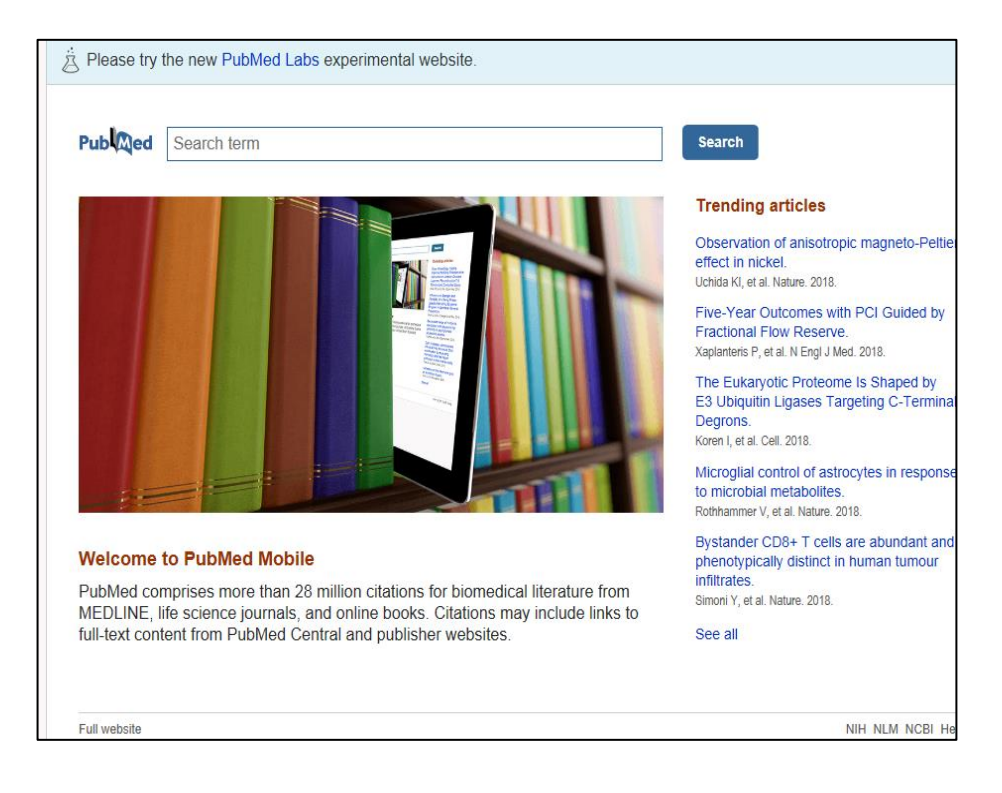

Podemos filtrar por:

- -Tipo de artículo
- -Disponibilidad de texto completo.(Sólo se podrán abrir los que sean gratuitos)
- -Fecha de publicación (Cinco o diez años).

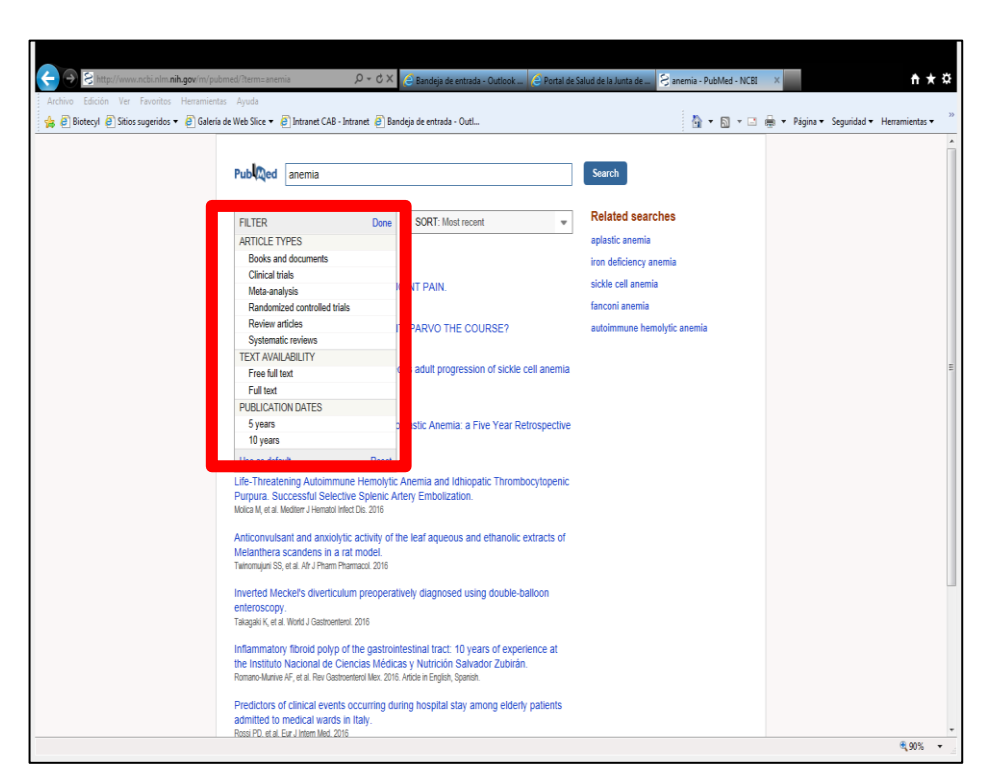

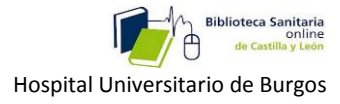

También podemos ordenar los artículos por: fecha de publicación, autor, revista, etc.

Existe otra versión también gratuita con publicidad, además de las de pago.

|                                                                                                    | PubMed Mobile<br>crinus Medicina<br>PEGI 3<br>Contiene anuncios<br>• Esta aplicación es compatible c                                                                                                    | ★★★★ 1.341 ≗                                                                                                    |
|----------------------------------------------------------------------------------------------------|----------------------------------------------------------------------------------------------------|----------------------------------------------------------------------------------------------------|
| Putated Mobile      Putated Mobile      Org. colon cancer      Org. Al of these      Author      Journal T.t.      Table      Table      Table      Gear      Search | 1144<br>& Plassed Mobile<br>Pancer<br>Author<br>Journal Tit.<br>Clear search<br>cancer dancer cancers cancer's +<br>Q w c c t y u i o p<br>a s d f g h j k i<br>Q z X o y b n m c<br>7123 , O Explant Q | Image: State State Stat |

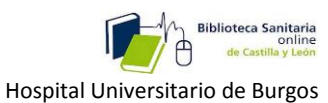

3-5- Búsquedas para la práctica clínica, (Clínical Queries),

para **a**yuda en la toma de decisiones.

| 🕙 Home - PubMed - NCBI - Mozilla Firefox                                                                                                    |                                                                                                    |                                                                         |                                                                                                    |     |
|----------------------------------------------------------------------------------------------------|----------------------------------------------------------------------------------------------------|-------------------------------------------------------------------------|----------------------------------------------------------------------------------------------------|-----|
| Archivo Editar Ver Higtorial Marcadores Herramientas Ayu                                                                                                    | da                                                                                                    |                                                                         |                                                                                                    |     |
| C17 :: User Manager × 😋 Traductor de Go                                                                                                    | ogle × Intranet CAB - Inicio                                                                                                    | × S Home - PubMed - NCBI                                                | × +                                                                                                    | · · |
| +> S www.ncbi.nlm.nih.gov/pubmed                                                                                                    |                                                                                                    |                                                                         | ☆ - C                                                                                                    | ۹ 🔒 |
| SNCBI Resources 🛛 How To 🔍                                                                                                    |                                                                                                    |                                                                         | Sign in to NCBI                                                                                                    | ×   |
| Publed.gov PubMed                                                                                                    | •                                                                                                    |                                                                         | Search                                                                                                    |     |
| US National Library of Medicine<br>National Institutes of Health                                                                                                    | Advanced                                                                                                    |                                                                         | Help                                                                                                    |     |
| Filters activated. Review, Free full tex<br>provide the second second se | t, published in the last 5 years, Spanish. <u>Clear all</u><br><b>PubMed</b><br>ubMed comprises more than 26 million citations for<br>IEDUNE; life science journals, and online books. Cit<br>ail-text content from PubMed Central and publisher w | biomedical literature from<br>ations may include links to<br>reb sites. | COMMONS<br>Domment May 3<br>k of chronic kidney disease with proton pump<br>Journal club @NepfuC summarizes discussion.<br>B7/11 | в   |
| Using PubMed                                                                                                    | PubMed Tools                                                                                                    | More Reso                                                               | urces                                                                                                    |     |
| PubMed Quick Start Guide                                                                                                    | PubMed Mobile                                                                                                    | MeSH Databa                                                             | se                                                                                                    |     |
| Full Text Articles                                                                                                    | Single Citation Matcher                                                                                                    | Journals in NO                                                          | CBI Databases                                                                                                    |     |
| PubMed FAQs                                                                                                    | Ratch Citation Matcher                                                                                                    | Clinical Trials                                                         |                                                                                                    |     |
| PubMed Tutorials                                                                                                    | Clinical Queries                                                                                                    | E-Utilities (AF                                                         | D                                                                                                    |     |
| New and Noteworthy                                                                                                    | Topic-Specific Queries                                                                                                    | <u>LinkOut</u>                                                          |                                                                                                    |     |
| You are here: NCBI - Literature > PubMed<br>GETTING STATED RI<br>NCBI Education CI                                                                                                    | ESOURCES POPULAR<br>emcab & Brossays Publicd                                                                                                    | FEATURED<br>Centrol: Testing Registry                                   | Write to the Hep Desk<br>NCEI INFORMATION<br>Adout NCBI                                                                          |     |
| NCBI Education CP<br>NCBI Education CP                                                                                                    | remicals & Bioassays PubMed<br>ta & Software Bookshelf                                                                                                    | Genetic Testing Registry<br>Publied Health                              | About NCBI<br>Research at NCBI                                                                                                   |     |

Nos sirve para buscar Estudios clínicos, Revisiones sistemáticas y Estudios Genéticos.

| <u>/</u> er Hi <u>s</u> torial                                                                                                    | Marcadores Herramientas                                          | Ay <u>u</u> da                                 |                                                                                                    |                                                                                                    |                                                      |
|----------------------------------------------------------------------------------------------------|------------------------------------------------------------------|------------------------------------------------|----------------------------------------------------------------------------------------------------|----------------------------------------------------------------------------------------------------|------------------------------------------------------|
| nager                                                                                                    | × 🔤 Traductor                                                    | de Google                                      | × Intranet CAB - Inicio × S PubMed                                                                                                    | Clinical Queries × +                                                                                                  |                                                      |
| www.ncbi.nlm.                                                                                                    | nih.gov/pubmed/clinical?terr                                     | n=rheumatoid arthritis                         |                                                                                                    | ☆ - C                                                                                                    |                                                      |
| S NCBI                                                                                                    | Resources 🗹 How To 🛇                                             | )                                              |                                                                                                    | Sign in to                                                                                                    | NCBI                                                 |
| DukM                                                                                                    | ad Clinical Or                                                   | -                                              |                                                                                                    |                                                                                                    |                                                      |
| Pupin                                                                                                    | ed Clinical QL                                                   | ieries                                         |                                                                                                    |                                                                                                    |                                                      |
|                                                                                                    |                                                                  |                                                | · · · ·                                                                                                    |                                                                                                    |                                                      |
| rheumat                                                                                                    | oid arthritis                                                    |                                                |                                                                                                    | Search                                                                                                    |                                                      |
| _                                                                                                    |                                                                  |                                                |                                                                                                    |                                                                                                    |                                                      |
|                                                                                                    |                                                                  |                                                | .,                                                                                                    |                                                                                                    |                                                      |
| Category:                                                                                                    | Therapy                                                          |                                                |                                                                                                    | Topic: All                                                                                                    |                                                      |
| Scope:                                                                                                    | Broad                                                            | •                                              |                                                                                                    |                                                                                                    |                                                      |
| Results: F                                                                                                    | 5 of 42844                                                       |                                                | Results: 5 of 2465                                                                                                    | Results: 5 of 13014                                                                                                   | -                                                    |
| Effects of th                                                                                                    | ne oral Janus kinase inhibit                                     | or tofacitinib on patient-                     | Association of IL12B Gene Polymorphisms with Rheum                                                                                                    | atoid [Genetics and genomics in rheumatoid arthritis (RA): An                                                         |                                                      |
| reported ou<br>results of ty                                                                                                    | tcomes in patients with act<br>vo Phase 2 randomised co          | ive rheumatoid arthritis:<br>ntrolled trials.  | Arthritis: A Meta-analysis.<br>Wang MLXu XL MiXY Liu RP                                                                                                    | update).<br>Rodrówsz-Elias AK Maktonado-Murillo K Lónez-Mendoza I E                                                   |                                                      |
| Veletistic V Kark KS, Winstein S Cener S, Cotto M, Pelshman R,<br>Genovese IKC, Gonez Reino J, Gruben D, Kremer J, et al<br>Clin Exp Rheumatol. 2016 Apr 28, Epito 2016 Apr 28.<br>Association of Rheumatoli Arthritis and Hepatitis B Infection:<br>A Mationautik Netatol Reso Aprolation Structure 1000 to 2000 in<br>Mattionautic Metatol Reso Aprolation Structure 1000 to 2000 in<br>Mattionautic Metatol Reso Aprolation Structure 1000 to 2000 in<br>Mattionautic Metatol Reso Aprolation Structure 1000 to 2000 in<br>Mattionautic Metatol Reso Aprolation Structure 1000 to 2000 in<br>Mattionautic Metatol Reso Aprolation Structure 1000 to 2000 in Mattionautic Mattionautic Matting Reso Aprolation Matting Reso Aprolation Structure 1000 to 2000 in Matting Reso Aprolation Matting Reso Aprolation Matting Reso Aprolation Matting Reso Aprolation Structure 1000 to 2000 in Matting Reso Aprolation Matting Reso Aprolation Matting Reso Aprolation Matting Reso Aprolation Matting Reso Aprolation Matting Reso Aprolation Matting Reso Aprolation Matting Reso Aprolation Matting Reso Aprolation Matting Reso Aprolation Matting Reso Aprolation Matting Reso Aprolation Matting Reso Aprolation Matting Reso Aprolation Reso Aprolation Matting Reso Aprolation Matting Reso Aprolation Reso Aprolation Matting Reso Aprolation Matting Reso Aprolation Reso Aprolation Matting Reso Aprolation Matting Reso Aprolation Reso Aprolation Matting Reso Aprolation Matting Reso Aprolation Reso Aprolation Matting Reso Aprolation Reso Aprolation Matting Reso Aprolation Reso Aprolation Reso Aprolat |                                                                  | S, Cutolo M, Fleishmann R,                     | Arch Med Res. 2016 May 4: Epub 2016 May 4.<br>The Impact of Obesity on Remission and Disease Activity in<br>Rheumatoid Arthritis: A Systematic Review and Meta-Analysis. | Ramirez-Bello J.                                                                                                    |                                                      |
|                                                                                                    |                                                                  | Apr 28.                                        |                                                                                                    | ty in<br>nalysis. Juvenile arthritis: current concepts in terminology.                                                | Juvenile arthritis: current concepts in terminology. |
|                                                                                                    |                                                                  | d Hepatitis B Infection:                       | Liu Y, Hazlewood GS, Kaplan GG, Eksteen B, Barnabe C.                                                                                                    | etiopathogenesis, diagnosis, and management.                                                                          |                                                      |
| Taiwan.                                                                                                    |                                                                  | ay 110111 1000 to 2000 111                     | Arthritis Care Res (Hoboken), 2016 May 9; . Epub 2016 May 9.                                                                                                    | Abramowicz S, Kim S, Prahalad S, Chounard AF, Kaban LB.<br>Int J Oral Maxillofac Surg. 2016 May 6, . Epub 2016 May 6. |                                                      |
| Hsu CS, Lang<br>Medicine (Bal                                                                                                    | HC, Huang KY, Lin HH, Chen CL<br>timore). 2016 May; 95(18):e3551 | -                                              | and Rheumatoid Arthritis Susceptibility: A Meta-analysi                                                                                                    | s. APL-1, an altered peptide ligand derived from heat-shock                                                           |                                                      |
| Effect of El                                                                                                    | ectromyographic Biofeedba                                        | ck Training on Pain,                           | Chen Y, Yang Y, Liu G.<br>Arch Med Res. 2016 May 5; . Epub 2016 May 5.                                                                                                   | murine collagen-induced arthritis.                                                                                    |                                                      |
| Rheumatoi                                                                                                    | Muscle Strength, and Fun<br>I Arthritis.                         | ctional Ability in Juvenile                    | Erratum to: Incidence of malignancy in adult patients wi                                                                                                    | th Lorenzo N, Altruda F, Silengo L, Del Carmen Dominguez M.<br>Clin Exp Med. 2016 May 9; . Epub 2016 May 9.           |                                                      |
| Eid MA, Aly S<br>Am J Phys Me                                                                                                    | M, El-Shamy SM.<br>ed Rehabil. 2016 May 4: . Epub 2              | 016 Mav 4.                                     | Simon TA, Thompson A, Gandhi KK, Hochberg MC, Suissa S.                                                                                                    | The establishment of a porcine rheumatoid arthritis model:                                                            |                                                      |
| Methotrexa                                                                                                    | te in crohn's disease: a ne                                      | v face for an old drug?                        | Arthritis Res Ther. 2016 May 4; 18(1):100. Epub 2016 May 4.                                                                                                    | Collagen induced arthritis minipig model.<br>Lee WJ, Kim JY, Wu TP, Park LS.                                          |                                                      |
| Cesarini M, Festa S, Papi C.<br>Expert Rev Gastmenterol Henatol 2016 May 5: Epub 2016 May 5                                                                                                    |                                                                  | analysis of medical research in UK newspapers. | J Pharmacol Sci. 2016 Apr 12; . Epub 2016 Apr 12.                                                                                                    |                                                                                                    |                                                      |
| The Efficac                                                                                                    | y and Safety of the Combir                                       | ation of Total Glucosides                      | Hanson H, O'Brien N, Whybrow P, Isaacs JD, Rapley T.<br>Health Expect. 2016 May 4: . Epub 2016 May 4.                                                                    | Rheumatoid arthritis.<br>Smolen JS, Aletaha D, McInnes IB.                                                            |                                                      |
| of Peony and Leffunomide for the Treatment of Rheumatoid                                                                                                    |                                                                  |                                                | Lancet. 2016 May 3; . Epub 2016 May 3.                                                                                                    |                                                                                                    |                                                      |
| Arthritis: A                                                                                                    | Systemic Review and Meta                                         | -Analysis                                      | 200 A                                                                                                    | (2400)                                                                                                    |                                                      |

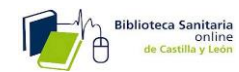

Podemos delimitar los resultados, en **category**, si queremos Buscar por terapia, diagnóstico, pronóstico, etc, y **scope**, si queremos obtener menos artículos pero de mayor calidad.

| 🕘 PubMed Clinic | al Queries - Mozilla Firel                                                                                                    | fox                                                                                               |                                                                                                    |                                                                                                    |                                                                                                    |                                                                                                    |                 |
|-----------------|----------------------------------------------------------------------------------------------------|---------------------------------------------------------------------------------------------------|----------------------------------------------------------------------------------------------------|----------------------------------------------------------------------------------------------------|----------------------------------------------------------------------------------------------------|----------------------------------------------------------------------------------------------------|-----------------|
| Archivo Editar  | Ver Higtorial Marcad                                                                                                    | ores Herramientas Ayuda                                                                           |                                                                                                    | × Intranet CAB - Inicio ×                                                                                                    | 2 PubMed Clinical O                                                                                                    | Dueries × +                                                                                                    |                 |
| <b>(+</b> ) 8   | www.ncbi.nlm. <b>nih.gov</b> /                                                                                                    | pubmed/clinical?term=rheumati                                                                     | oid arthritis                                                                                                    |                                                                                                    | 1.2                                                                                                    | 😭 - C 🚼 - Google                                                                                                    | ۹ 😭             |
|                 | S NCBI Resou                                                                                                    | ırces ☉ How To ☉                                                                                  |                                                                                                    |                                                                                                    |                                                                                                    | <u>_</u>                                                                                                    | Sign in to NCBI |
|                 | PubMed C<br>Results of search                                                                                                    | Clinical Queries                                                                                  | to specific clini                                                                                                    | cal research areas. For comprehensive se                                                                                                    | arches, use <u>PubMer</u>                                                                                              | <u>ed</u> directly.                                                                                                    |                 |
|                 | rheumatoid arth                                                                                                    | ritis                                                                                             |                                                                                                    |                                                                                                    |                                                                                                    | Search                                                                                                    |                 |
|                 | Clinical Study                                                                                                    | Categorie                                                                                         |                                                                                                    | Systematic Reviews                                                                                                    |                                                                                                    | Medical Genetics                                                                                                    | _               |
|                 | Category: Thera                                                                                                    | ру                                                                                                | -                                                                                                    |                                                                                                    |                                                                                                    | Topic: All                                                                                                    | •               |
|                 | Scope: Broad                                                                                                    |                                                                                                   | •                                                                                                    |                                                                                                    |                                                                                                    |                                                                                                    |                 |
|                 |                                                                                                    |                                                                                                   |                                                                                                    | Results: 5 of 2465                                                                                                    |                                                                                                    | Results: 5 of 13014                                                                                                    |                 |
|                 | Effects of the oral Janus kinase inhibitor tofacitinib on patient-<br>reported outcomes in patients with active rheumatoid arthritis:<br>results of two Phase 2 randomised controlled trials.<br>Walensten GV, Kanik KS, Wikinson B, Cohen S, Cubio M, Fleahmann R,<br>Genorese NC, Gomez Rein J, Gruden D, Kremer J, et al. |                                                                                                   | Association of IL12B Gene Polymorphisms with Rheumatoid<br>Anthritis: A Meta-analysis.<br>Wang IU, Yax XI, III YY, Liv RP.<br>Arch Med Res. 2016 May 4. Epub 2016 May 4.<br>The Innext of Obsaiv on Remission and Disease Activity in |                                                                                                    | [Genetics and genomics in rheumatoid arthritis  <br>update].<br>Rodríguez-Elias AK, Maldonado-Murillo K, López-Mendozz | ,RA): An                                                                                                    |                 |
|                 |                                                                                                    |                                                                                                   |                                                                                                    |                                                                                                    | Ramirez-Bello J.<br>Gac Med Mex. 2016 Mar-Apr; 152(2):218-27.                                                          |                                                                                                    |                 |
|                 | Clin Exp Rheumatol. 20<br>Association of Rhe<br>A Nationwide Nester                                                                                                    | 16 Apr 28; . Epub 2016 Apr 28.<br>umatoid Arthritis and Hepatitis<br>ed Case-Control Study From 1 | B Infection:<br>999 to 2009 in                                                                                                    | Rheumatoid Arthritis: A Systematic Review<br>Liu Y, Hazlewood GS, Kaplan GG, Eksteen B, Barne<br>Arthritis Care Res (Hoboken). 2016 May 9; . Epub 20                       | and Meta-Analysis.<br>be C.<br>116 May 9.                                                                              | Juvenile arthritis: current concepts in terminolog<br>etiopathogenesis, diagnosis, and management.<br>Abramowicz S, Kim S, Prahalad S, Chouinard AF, Kaban I | /.<br>LB.       |
|                 | Hsu CS, Lang HC, Huar<br>Medicine (Baltimore). 2                                                                                                    | ng KY, Lin HH, Chen CL.<br>016 May; 95(18):e3551.                                                 |                                                                                                    | Association Between Osteoprotegerin Gen<br>and Rheumatoid Arthritis Susceptibility: A l                                                                                    | e Polymorphisms<br>/leta-analysis.                                                                                     | APL-1, an altered peptide ligand derived from he                                                                                                    | at-shock        |
|                 | Effect of Electromyographic Biofeedback Training on Pain,<br>Quadricens Muscle Strength, and Eurocional Ability in Juvenile                                                                                                    |                                                                                                   | Chen Y, Yang Y, Lu G.<br>Arch Med Res. 2016 May 5; . Epub 2016 May 5.                                                                                                    |                                                                                                    | murine collagen-induced arthritis.                                                                                     | .endates                                                                                                    |                 |
|                 | Rheumatoid Arthrit                                                                                                    | is.<br>mv SM                                                                                      | .,                                                                                                    | Erratum to: Incidence of malignancy in adu<br>rheumatoid arthritis: a meta-analysis.                                                                                       | t patients with                                                                                                    | Clin Exp Med. 2016 May 9; . Epub 2016 May 9.                                                                                                    |                 |
|                 | Am J Phys Med Rehabi                                                                                                    | il. 2016 May 4; . Epub 2016 May 4.                                                                |                                                                                                    | Simon TA, Thompson A, Gandhi KK, Hochberg MC,<br>Arthritis Res Ther. 2016 May 4; 18(1):100. Epub 201                                                                       | Suissa S.<br>6 May 4.                                                                                                  | The establishment of a porcine rheumatoid arthri<br>Collagen induced arthritis minipig model.                                                                | tis model:      |
|                 | Methotrexate in cro<br>Cesarini M, Festa S, Pa                                                                                                    | ohn's disease: a new face for a<br>api C.                                                         | n old drug?                                                                                                    | Drug breakthrough offers hope to arthritis sufferers: qualitative<br>analysis of medical research in UK newspapers.<br>Hanson H, O'Brien N, Whybrow P, Isaacs JD, Rapky T. |                                                                                                    | Lee WJ, Kim JY, Wu TP, Park LS.<br>J Pharmacol Sci. 2016 Apr 12; . Epub 2016 Apr 12.                                                                         |                 |
|                 | Expert Rev Gastroente<br>The Efficacy and S                                                                                                    | rol Hepatol. 2016 May 5; . Epub 201<br>afety of the Combination of To                             | 5 May 5.<br>tal Glucosides                                                                                                    |                                                                                                    |                                                                                                    | Rheumatoid arthritis.                                                                                                    |                 |
|                 | of Peony and Leflur<br>Arthritis: A System                                                                                                    | nomide for the Treatment of Ri<br>ic Review and Meta-Analysis.                                    | neumatoid                                                                                                    | повыт схрест, 2010 мау 4, . сров 2016 Мау 4.                                                                                                    | See all (2465)                                                                                                    | Lancet. 2016 May 3; . Epub 2016 May 3.                                                                                                    |                 |
|                 |                                                                                                    |                                                                                                   |                                                                                                    |                                                                                                    |                                                                                                    |                                                                                                    | See all (13014) |

## 4-Otras utilidades de PUbMed: 4-1Guardado de búsquedas o envío por correo.

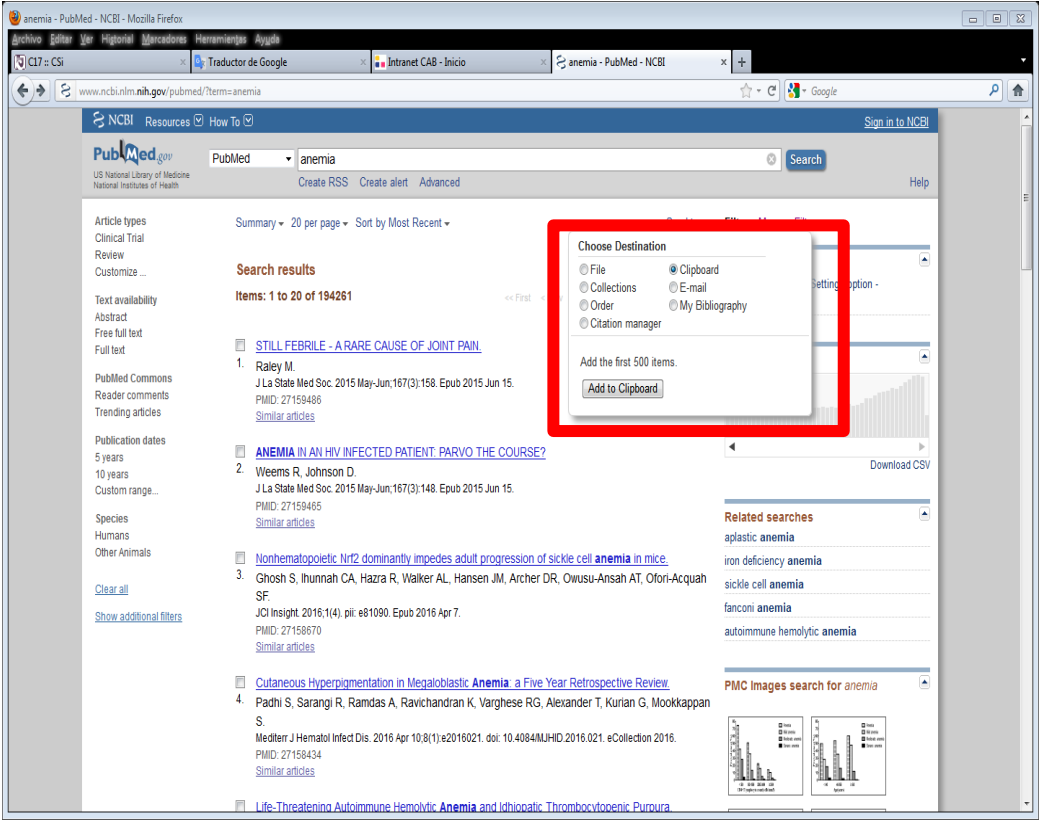

**19** de **21** 

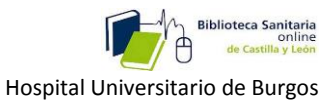

#### 4-2-Posibilidad de suscribirse, para tener acceso a las últimas noticias

sobre el tema.

#### 4-3-Y de crear alertas,

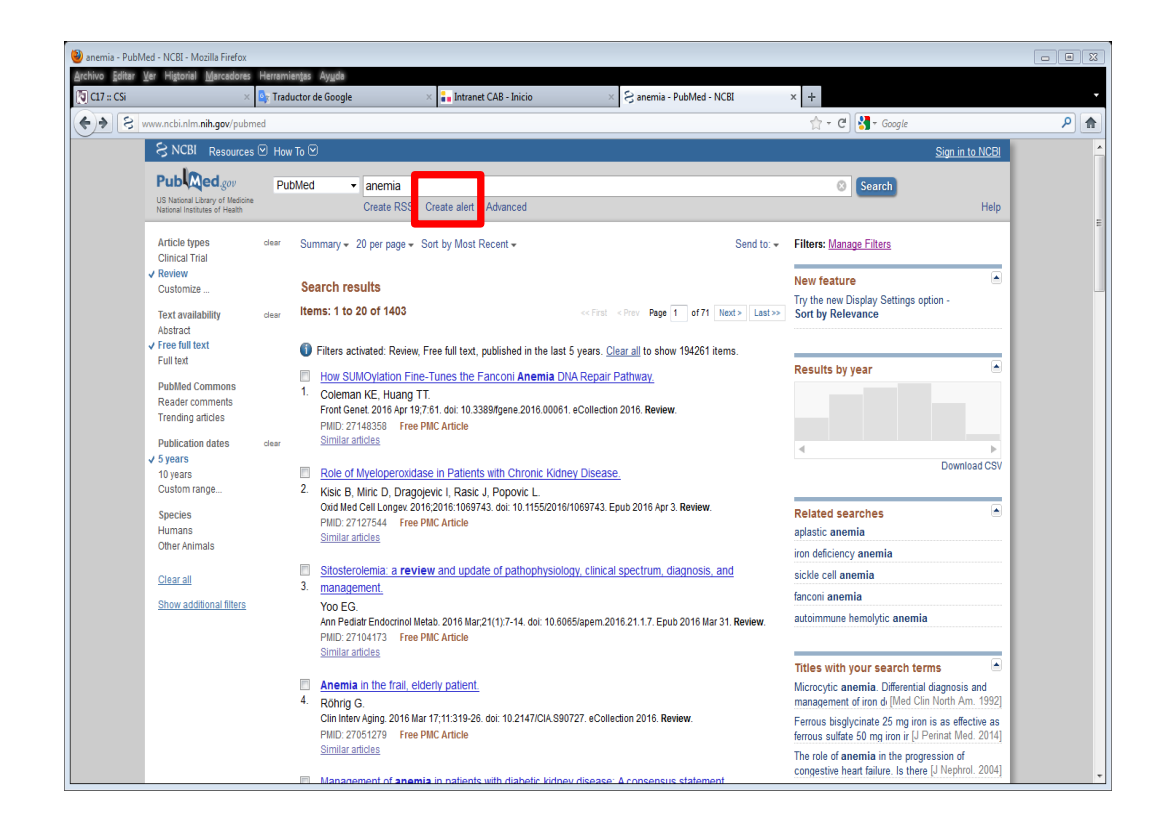

(Pero para esto último, es necesario darse de alta como usuario).

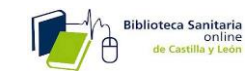

| 🖕 🖻 Biotecyl 🗿 Stios sugeridos 👻 🖗 Galería de Web Slice 👻 🗐 Intranet CAB - Intranet 🖗 Ba<br>no Statistica de Web Slice V 🖓 NCBI Resources 🖓 How To 💿 | ndeja de entrada - Outl 🔂 💌 🔂 👻 Digina 👻 Seguridad 👻 Herramientas 🔍 🎇 Signi n. to NC8                                                                                                    |
|----------------------------------------------------------------------------------------------------|----------------------------------------------------------------------------------------------------|
| Sign in to NCBI                                                                                                    | My NCBI retains user information and database preferences to provide customized<br>services for many NCBI databases.                                                                                                    |
| Sign in with                                                                                                    | You The My NCBI Overview                                                                                                    |
| Commons 🔊 🖓 Google                                                                                                    | My NCBI features include:                                                                                                    |
| See more 3rd party sign in options                                                                                                    | Save searches & automatic mail alerts     Display format preferences     Filter options     My Bibliography & NIH public access policy compliance     My Bibliography & NIH public access policy compliance                                                                |
| Sign in directly to NCBI<br>NCBI Usemame                                                                                                    | Societacy, a researcher looseen prove service     Holighting search terms     Recent activity searches & records for 6 months     LinkOut, document delivery service & outside tool selections                                                                             |
| Password                                                                                                    | NIH funded investigator?                                                                                                    |
| Keep me signed in Sign In Food NCBI username or password?                                                                                            | Extramural NIH-funded investigators looking for NIH Public Access Compliance tools<br>can sign in with ether "PAR Commons" or "NIH Login". Use your eRA Commons<br>credentiats on the subsequent sign in page. Once signed in, navigate to the My<br>Bibliography section. |
| Register for an NCBI account                                                                                                    | Documentation for using these features is located in the <u>Managing Compliance to the</u><br><u>NIH Public Access Policy</u> section of the NCBI Help Manual.                                                                                                    |
|                                                                                                    | Information about the NIH Public Access Policy is located at <u>http://publicaccess.nih.gov</u> .                                                                                                    |
|                                                                                                    | Account Troubleshooting FAQ                                                                                                    |
|                                                                                                    | Expired email confirmation link message<br>Multite Mr. Mr. Colla account<br>Link eRA Commons. University, or other account to your NCBI account                                                                                                    |
|                                                                                                    |                                                                                                    |
|                                                                                                    |                                                                                                    |
|                                                                                                    |                                                                                                    |
|                                                                                                    |                                                                                                    |
|                                                                                                    |                                                                                                    |